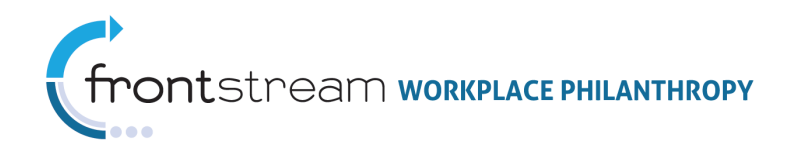

# THE DONOR SITE: DONOR VIEW VS. ADMIN VIEW

This document provides a side-by-side demonstration on how the options configured in Campaign Management affect the options displayed to the donor on the donor site. The contents within this document represent the most frequently used areas of the donor site; however, there are additional features that can be included in your campaign site. Note that views will differ depending on skin choice and configuration settings. The sample campaign in this document uses the Standard Pledge Experience (SPE). For more information on how to configure a website using the Impact Pledge Experience (IPE) or Dynamic Pledge Experience (DPE), see further documentation, The New Admin's Guide to Campaign Management or Dynamic Pledge Experience.

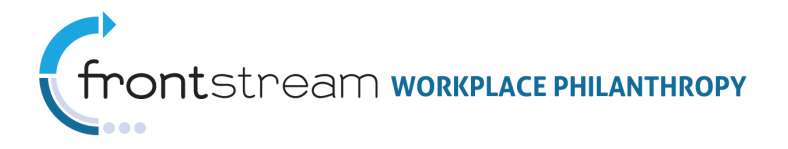

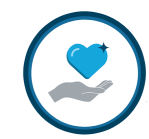

# Table of Contents

| Website Content                                                       | 3  |
|-----------------------------------------------------------------------|----|
| Homepage Content                                                      | 4  |
| Login/Logout                                                          | 4  |
| Welcome Message                                                       | 6  |
| Marketing Message                                                     | 8  |
| CEO Signature                                                         | 9  |
| Website Images / Website Multimedia                                   | 10 |
| Pledge Bars                                                           | 12 |
| Navigation Panel                                                      | 14 |
| News & Events                                                         | 15 |
| Custom Pages / Links                                                  | 19 |
| Leadership Level Page                                                 | 20 |
| Corporate Match Program                                               | 22 |
| Contact Us Page                                                       | 23 |
| Privacy Policy Page                                                   | 25 |
| Dashboard Link & Page                                                 |    |
| Pledge Now Page                                                       | 27 |
| Pledge Information                                                    |    |
| Payment Types                                                         | 28 |
| Payment Detail                                                        | 30 |
| Payment Types Available on the Donor Site (Configuring Payment Types) | 32 |
| Designation Panels                                                    | 33 |
| Introductory Panel Content                                            |    |
| Donor Information                                                     |    |
| Acknowledgement                                                       | 44 |
| Leadership Recognition Field                                          |    |
| Review                                                                |    |
| Complete Transaction                                                  |    |
| Thank You Message                                                     | 51 |

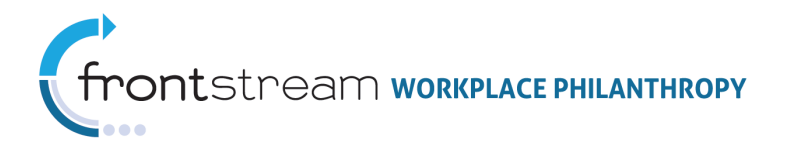

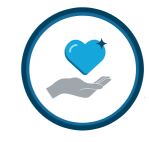

# Website Content

Website content is the customizable text content found on the donor site. All content is customizable in OPPS, by expanding the Campaign level > (Your Campaign) > Websites > (Your Website) > Content. Each section of customizable content can be accessed via the dropdown menu found in the Content section of the Website level.

To access and edit Content in Campaign Management:

- 1. Click to expand the level and select a campaign
- 2. Click to expand the campaign
- 3. Click
- 4. Click on a website to modify
- 5. Click
- 6. Select an item from the dropdown menu
- 7. OPPS will load a new screen

**Note**: Some descriptions in this document provide details beyond the content level. These items will not be found in the Campaign > Content section of OPPS; however, location details will be provided.

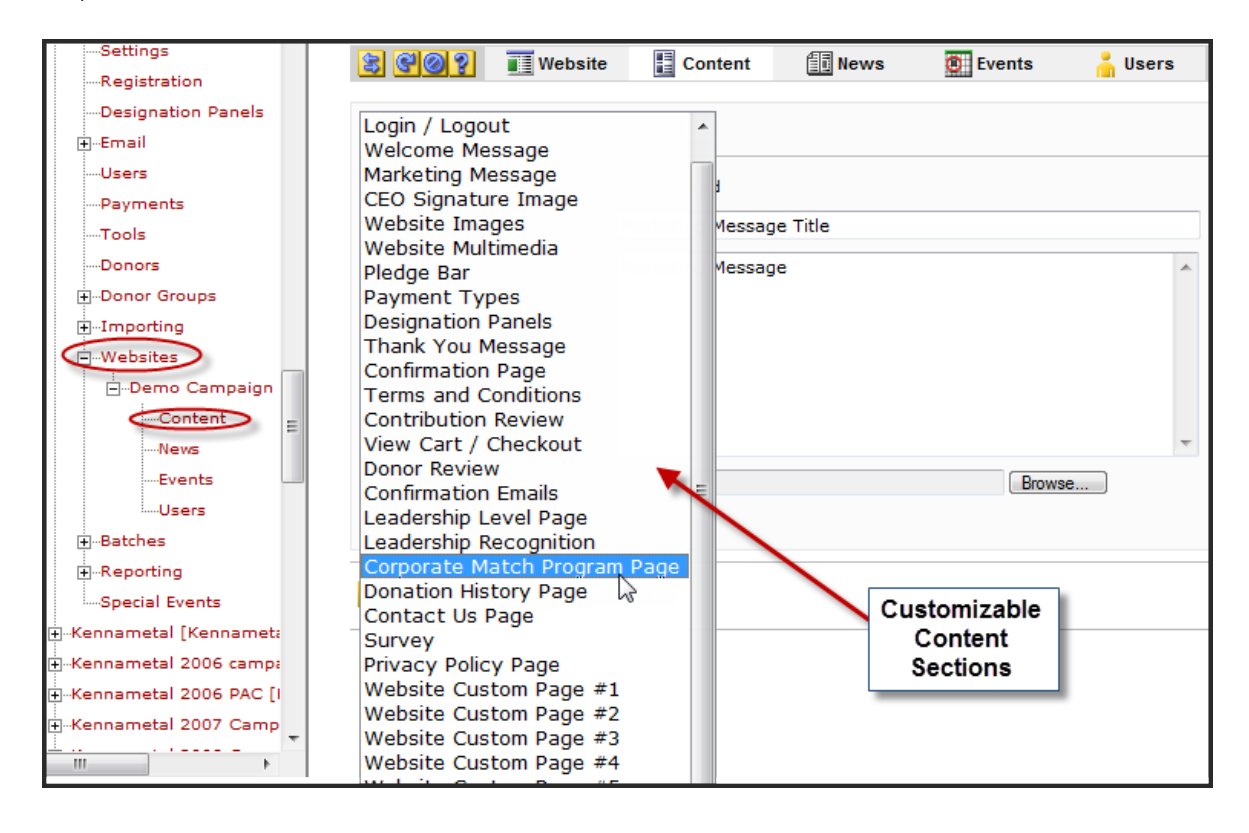

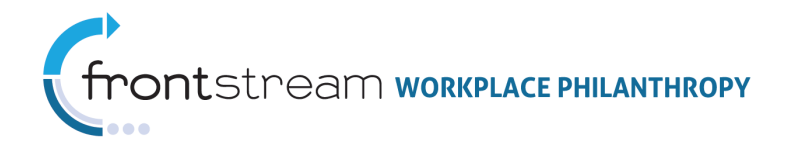

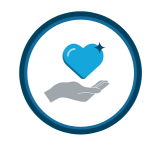

# Homepage Content

# Login/Logout

Login/Logout settings are determined by the campaign administrator; however, the text that displays to the donor can be customized. To access the customizable content in OPPS open the Campaign level > Your Campaign > Website > Your Website > Content > Login/Logout.

|                    | Donor                                                                                                    | View                                                                                             |                                             |           |            |
|--------------------|----------------------------------------------------------------------------------------------------|--------------------------------------------------------------------------------------------------|---------------------------------------------|-----------|------------|
|                    |                                                                                                    |                                                                                                  | LIVE                                        | UNITE     | United 😡   |
| Log-In to Your Car | mpaign                                                                                                    | GIVE                                                                                             | E.                                          | ADVOCATE. | VOLUNTEER. |
| LIVE UNITED        | Please enter the Campaign Code, Username and Password<br>provided by your employer.  Login Information  Campaign Code Username Password  Cogin  Forgol Password? | Note that in ord<br>"Forgot Passwo<br>work "Chan<br>Password" mu<br>allowed on the c<br>settings | ler for<br>ord" to<br>ge<br>ist be<br>donor |           |            |

| 5 60?            | Website               | Content                                             | 🔝 News                                                                 | 🖲 Events                                                    | 👗 Users                                           |                   |
|------------------|-----------------------|-----------------------------------------------------|------------------------------------------------------------------------|-------------------------------------------------------------|---------------------------------------------------|-------------------|
| Login / Logo     | ut                    | •                                                   |                                                                        |                                                             |                                                   |                   |
| Donor Login I    | Dage                  |                                                     |                                                                        |                                                             |                                                   |                   |
| Login Disabled   | Message Log<br>adı    | jin is temporarily<br>ninistrator for ass           | disabled. Please<br>istance.                                           | : contact your ca                                           | mpaign 🔺                                          | * = requir<br>— A |
| Login Instructic | ons Ple<br>If y<br>Re | ase enter your us<br>You do not already<br>gister.  | ername and pas<br>r have a usernar                                     | sword and select<br>ne, please select                       | Login. A                                          | -в                |
| Logout Redirec   | t URL                 |                                                     |                                                                        |                                                             | *                                                 | -c                |
| Select Donor     | Group                 |                                                     |                                                                        |                                                             |                                                   |                   |
| Donor Group La   |                       | Donor Gro                                           | oup — D                                                                |                                                             |                                                   |                   |
| Donor Group C    | ontinue Link L        | Continue                                            | — E                                                                    |                                                             |                                                   |                   |
| Donor Group M    | essage                | To continu<br>Multiple de<br>may be a<br>group bele | ie, you must be<br>onor groups hav<br>ssociated. Pleas<br>ow. <u> </u> | associated with a<br>e been identified<br>e select the appr | a donor group.<br>with which you<br>opriate donor | *                 |
|                  |                       |                                                     |                                                                        |                                                             |                                                   | Ţ                 |
| Password Cha     | inge Notifica         | tion                                                |                                                                        |                                                             |                                                   |                   |
| Active           |                       |                                                     | G                                                                      |                                                             |                                                   |                   |
| Forgot Passwe    | ord Email             |                                                     |                                                                        |                                                             |                                                   |                   |
| Active           |                       | п — н                                               |                                                                        |                                                             |                                                   |                   |

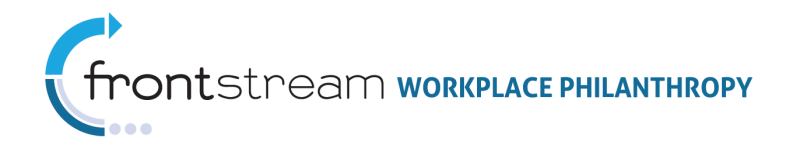

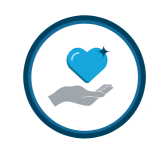

|      | Login/Logout Key |                                                                     |  |  |
|------|------------------|---------------------------------------------------------------------|--|--|
| Loc. | Field            | Description                                                         |  |  |
| A    | Login Disabled   | The Login Disabled Message is the message a donor receives          |  |  |
|      | Message          | when their login credentials have been disabled. Donors also        |  |  |
|      |                  | campaign is inactive.                                               |  |  |
| В    | Login            | Login Instructions are used to help the donor log in to the donor   |  |  |
|      | Instructions     | site. In order to use Login Instructions, you must have a           |  |  |
|      |                  | customized login page.                                              |  |  |
| С    | Logout Redirect  | The Logout Redirect URL is the URL used to direct the donor to a    |  |  |
|      | URL              | specific website upon logging out of the donor site.                |  |  |
| D    | Donor Group      | (Only active on donor site if Territories are utilized.)The Donor   |  |  |
|      | Label            | Group Label is used to identify the Donor Group on the donor        |  |  |
|      |                  | site.                                                               |  |  |
| E    | Donor Group      | (Only active on donor site if Territories are utilized.)The text on |  |  |
|      | Continue Link    | the Donor Group Continue Link can be customized here.               |  |  |
|      | Label            |                                                                     |  |  |
| F    | Donor Group      | (Only active on donor site if Territories are utilized.)The Donor   |  |  |
|      | Message          | Group Message is a message that informs the donor they must         |  |  |
|      |                  | select a Donor Group before continuing the pledging process.        |  |  |
| G    | Password         | Check this box to activate the Password Change Notification,        |  |  |
|      | Change           | which is sent to the donor via email.                               |  |  |
|      | Notification     |                                                                     |  |  |
|      | Active           |                                                                     |  |  |
| Н    | Forgot Password  | Check this box to activate the Forgot Password Email, which         |  |  |
|      | Email Active     | sends an email to the donor if they misplace their password to      |  |  |
|      |                  | the donor site                                                      |  |  |

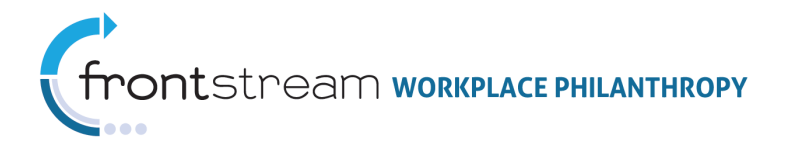

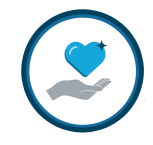

# Welcome Message

The Welcome Message is presented to the donor on the homepage of the donor site. This message is customizable and can include multimedia, such an image or video. To access, open the Campaign level > Your Campaign > Website > Your Website > Content > Welcome Message.

Donor View

| LIVE UNITE                                                                                                    | United S                                                                                                    | TRUIST                                                               |
|----------------------------------------------------------------------------------------------------|----------------------------------------------------------------------------------------------------|----------------------------------------------------------------------|
| GIVE.                                                                                                    |                                                                                                    | ADVOCATE. VOLUNTEER.                                                 |
| <ul> <li>Pledge Now</li> <li>Home</li> <li>News &amp; Events</li> <li>Custom Page Title</li> <li>Leadership Levels</li> <li>Contact Us</li> </ul> | Website Caption<br>Welcome Message Title — A<br>Welcome Message — B<br>— C<br>Marketing Message Title<br>Marketing Message | Dollars<br>Raised<br>Towards Goal<br>100%<br>75%<br>50%<br>25%<br>0% |
| Privacy Policy                                                                                                    | Pledge Now •                                                                                                    | pledge bar!                                                          |
| Logged In:<br>K Kirby                                                                                                    |                                                                                                    | Participation<br>towards goal<br>100%<br>50%<br>25%<br>0%            |

| 😫 😋 🥘 👔 Websi              | te 📔 Content              | News              | 0 Events | 👗 Users |  |
|----------------------------|---------------------------|-------------------|----------|---------|--|
| Welcome Message            |                           |                   |          |         |  |
|                            | * = required              |                   |          |         |  |
| Website Caption            |                           |                   |          |         |  |
| Welcome Message Title      | Welcome Message           | e Title!          |          | — A     |  |
| Welcome Message            | Welcome Message           | 5.                |          | ~       |  |
|                            |                           |                   |          |         |  |
|                            |                           |                   |          | — В     |  |
|                            |                           |                   |          | ~       |  |
| Welcome Image              |                           |                   | Browse   | — c     |  |
|                            | Current: <u>beila1-sn</u> | nall.JPG   Delete |          |         |  |
| Welcome Multimedia Title   |                           |                   |          |         |  |
| Welcome Multimedia         |                           |                   | Browse   |         |  |
| Navigation Links           |                           |                   |          |         |  |
| Pledge Now Link Title      |                           | Pledge Now        |          |         |  |
| News and Events Link Title | 9                         | News & Events     |          |         |  |
| Save / Update   🙆 Can      | cel / Return              |                   |          |         |  |

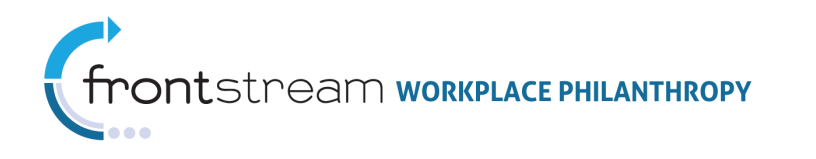

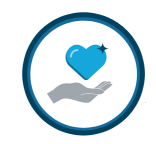

|      | Welcome Message Key |                                                                   |  |  |
|------|---------------------|-------------------------------------------------------------------|--|--|
| Loc. | Field               | Description                                                       |  |  |
| А    | Welcome             | Chose a title for your Welcome Message.                           |  |  |
|      | Message Title       |                                                                   |  |  |
| В    | Welcome             | The Welcome Message usually contains important information        |  |  |
|      | Message             | about the campaign.                                               |  |  |
| С    | Welcome             | There is an option to upload an image to the Welcome Message      |  |  |
|      | Image               | here. Image constraints: 119w x 141h pixels, .jpg or .gif format. |  |  |

**Note:** There is also an option to include Welcome Multimedia. This feature also appears in the Welcome section of the homepage.

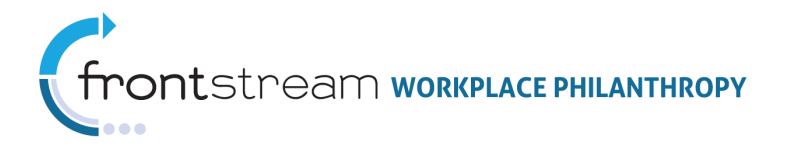

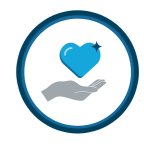

# Marketing Message

The Marketing Message appears below the Welcome Message on the donor site homepage. The Marketing Message can also include an image. To access, open the Campaign level > Your Campaign > Website > Your Website > Content > Marketing Message.

| LIVE UNITE            |                                                                                                    | TRUST                                                                                  |
|-----------------------|----------------------------------------------------------------------------------------------------|----------------------------------------------------------------------------------------|
| GIVE.                 |                                                                                                    | ADVOCATE. VOLUNTEER.                                                                   |
|                       | Website Caption<br>Welcome Message Title<br>Welcome Message<br>Marketing Message Title — A<br>United<br>Way Content of the marketing Message — B | Dollars<br>Raised<br>Towards Goal<br>00%<br>75%<br>25%<br>0%<br>25%<br>0%<br>25%<br>0% |
| Logged In:<br>K Kirby |                                                                                                    | Participation<br>towards goal<br>100%<br>75%<br>50%<br>25%<br>0%                       |

#### Donor View

| 😫 😋 🤗 📑 Website           | Content          | News           | Events | a Users    |
|---------------------------|------------------|----------------|--------|------------|
| Marketing Message         | -                |                |        |            |
|                           | * = required     |                |        |            |
| Marketing Message Title   | Marketing Messag | ie Title 🛛 — A |        |            |
| Marketing Message         | Marketing Messag | e — B          |        | *          |
|                           |                  |                |        |            |
|                           |                  |                |        |            |
|                           |                  |                |        |            |
|                           |                  |                |        | -          |
| Marketing Message Image   |                  |                | Browee | <b>—</b> C |
| Marketing Massage Enabled | <b>D</b>         |                | Drowse | -          |
| markeung message Enabled  | <u> </u>         |                |        |            |

|      | Marketing Message Key     |                                                           |  |  |
|------|---------------------------|-----------------------------------------------------------|--|--|
| Loc. | Field                     | Description                                               |  |  |
| А    | Marketing Message Title   | Select a title for your Marketing Message.                |  |  |
| В    | Marketing Message         | The Marketing Message usually contains additional         |  |  |
|      |                           | information not included in the Welcome Message.          |  |  |
| С    | Marketing Message Image   | There is an option to upload an image to the Marketing    |  |  |
|      |                           | Message here.                                             |  |  |
| D    | Marketing Message Enabled | The Marketing Message can be toggled on/off. Check this   |  |  |
|      |                           | box to activate the Marketing Message on the donor site.  |  |  |
|      |                           | Image constraints: 82w x 82h pixels, .jpg or .gif format. |  |  |

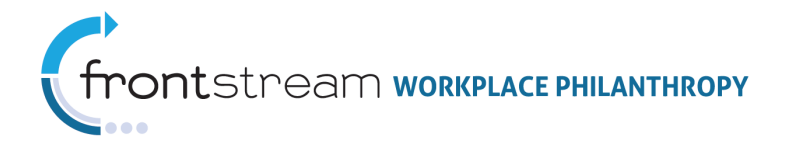

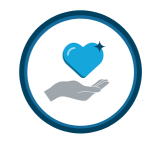

# CEO Signature

The CEO Signature Image is an optional feature that can be added to the donor site under the Welcome Message. To access, open the Campaign level > Your Campaign > Website > Your Website > Content > CEO Signature Image.

| Donor View                                                                                                    |                                                                                                    |                                                                                                    |  |  |  |
|----------------------------------------------------------------------------------------------------|----------------------------------------------------------------------------------------------------|----------------------------------------------------------------------------------------------------|--|--|--|
| LIVE UNITE                                                                                                    | D United &                                                                                                    | TRUIST                                                                                                    |  |  |  |
| GIVE.                                                                                                    |                                                                                                    | ADVOCATE. VOLUNTEER.                                                                                                    |  |  |  |
| <ul> <li>Pledge Now</li> <li>Home</li> <li>News &amp; Events</li> <li>Custom Page Title</li> <li>Leadership Levels</li> <li>Contact Us</li> <li>Privacy Policy</li> <li>Logged In:<br/>K Kirby</li> </ul> | Website Caption         Welcome Message Title         Welcome Message Title         Sichasdi,hadkjabidkjabidkajshd ashdkijasdk kjabidkijabidkajshd ashdkijasdk kjabidkijah dra         sichasdi,hadkja di askjabilkajshd ashdkijasdk kjabidkijah dra         sichasdi,hadkja di askjabilkajshd ashdkijasdk kjabidkijah dra         dakas dkja di asdkijhaskij dakishk kajih di aksjabilkajshd ashdkijasdk a         daksjathakjdhkasj daksdhkajnadk ask dakijhasdkijasdk ask dakijhaksdi         daksjathakjdhakaj daksdhkajnad askdhakjsdhkijasdh ask dasdjahsd aksda         sidakjadjas dkajnskak ka         daksjathakjdhakaj daksdhkajnad askdhakjsdhkijasdh ask dasdjahsd aksda         kasidhakjadhakjadhakaj daksdhkajnad         sidahakjadhakjadh         sidahakjadhakjadh         sidahakjadhakjadh         sidahakjadhakjadh         sidahakjadhakjadh         sidahakjadhakjadh         askjahkijadhak         sidahakjadhakjadh         sidahakjadhakjadh         sidahakjadhakjadh         sidahakjadhak         sidahakjadhak         sidahakjadhakjadh         sidahakjadhak         sidahakjadhakjadh         sidahakjadhakjadh         sidahakjadhakjadh         sidahakjadhakjadh         sidahakjadhakjak         sidahakjadhakjadh | Dollars<br>Raised<br>Towards Goal<br>IO0%<br>75%<br>25%<br>0%<br>25%<br>0%<br>Pledge bart<br>Participation<br>towards goal<br>IO0%<br>75%<br>50%<br>25%<br>0% |  |  |  |
|                                                                                                    | Pledge Now                                                                                                    | •                                                                                                    |  |  |  |

| 😫 😋 🤗 📑 Web         | site                                 | News              | Events          | 👗 Users |
|---------------------|--------------------------------------|-------------------|-----------------|---------|
| CEO Signature Image | e 🔻                                  |                   |                 |         |
| CEO Signature Image | * = required<br>Current: signature ( | demo.jpg   Delete | Browse          |         |
| Save / Update   🙆 C | ancel / Return                       |                   | $\overline{\ }$ |         |

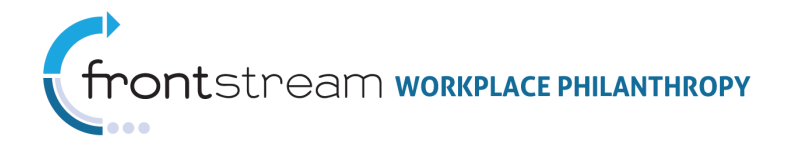

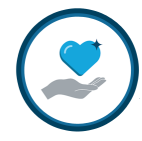

# Website Images / Website Multimedia

Additional images can be added to the donor site, and depending on skin selection, the additional images will show up on multiple pages. To access, open the Campaign level > Your Campaign > Website > Your Website > Content > Website Images/Website Multimedia.

#### Donor View

| Deloit                                                                                                    | te. L                                                                                                    | IVE UN                                                                           | IITED 🖱   | nited 📀    |
|----------------------------------------------------------------------------------------------------|----------------------------------------------------------------------------------------------------|----------------------------------------------------------------------------------|-----------|------------|
| GIVE.                                                                                                    |                                                                                                    |                                                                                  | ADVOCATE. | VOLUNTEER. |
| <ul> <li>Pledge Now</li> <li>Home</li> <li>Our Commitmen</li> <li>Get Involved</li> <li>FAQ's</li> <li>Giving History</li> <li>Leadership Level</li> </ul> | (B/C) Website Image<br>#1 and #2 appear<br>here. Notice that two<br>images are split to<br>create one company<br>logo here<br>and success rates in the U.S particularly among low income students. This<br>and success rates in the U.S particularly among low income students. This<br>nation's cometitiveness and the future of our business.                                                                                                    | ed Way. This year, I<br>college enrollment<br>is an issue that<br>ations for our | À         |            |
| Contact Us Privacy Rolicy                                                                                                    | You can help contribute to solutions by donating to the Deloitte/United Way Education Collabor<br>orativ was established last ar as part of a new nation of the provided of the provided of the p | rative. The<br>organization in Future                                            |           | لمرس       |

|                           | VCDSIC                                    | 2 mages                |        |              |
|---------------------------|-------------------------------------------|------------------------|--------|--------------|
| 😫 😋 🤗 🧵 Website           | Content                                   | 🔟 News                 | Events | 👗 Users      |
| Website Images            | <b>v</b>                                  |                        |        |              |
| Organization Logo / Image | * = required<br>Current: <u>truist lo</u> | go.jpg   <u>Delete</u> | Browse | □ — A        |
| Website Image #1          | Current: trust ha                         | nds.ipg   Delete       | Browse | _ — В        |
| Website Image #2          |                                           |                        | Browse | _ <b>_ c</b> |
| Company Logo / Image #1   |                                           |                        | Browse | — D          |
| Company Logo / Image #2   |                                           |                        | Browse | — E          |
| Save / Update   O Cance   | I / Return                                |                        |        |              |

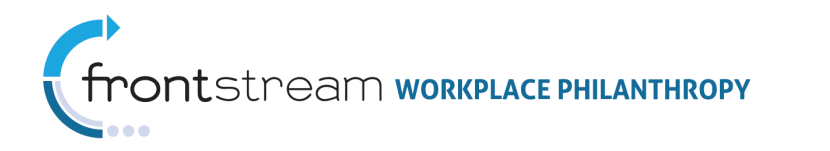

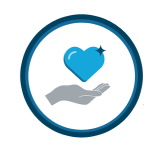

|                      | Multimed | dia Images |          |         |
|----------------------|----------|------------|----------|---------|
| 😮 😋 🥥 🥐 🧾 Website    | Content  | E News     | 🚺 Events | 🔒 Users |
| Website Multimedia   | •        |            |          |         |
| Multimedia #1        |          |            |          |         |
| Title of Media — F   |          |            |          | Proven  |
| Associated Image — H |          |            |          | Browse  |
| Media Visible 🗕      |          |            |          |         |
| Multimedia #2        |          |            |          |         |
| Title of Media       |          |            |          |         |
| Media File           |          |            |          | Browse  |
| Associated Image     |          |            |          | Browse  |
| Media Visible        |          |            |          |         |

|      | Website Images / Multimedia Key |                                                                                                    |  |  |  |
|------|---------------------------------|----------------------------------------------------------------------------------------------------|--|--|--|
| Loc. | Field                           | Description                                                                                                    |  |  |  |
| А    | Organization                    | The Organization Logo/Image gives you the option to upload                                                                                                    |  |  |  |
|      | Logo/image                      |                                                                                                    |  |  |  |
| B/C  | Website Image #1 &<br>#2        | There is an option to upload additional images to the website<br>here. Image constraints: Image #1 must be .jpg or .gif format<br>and 85w x 56h pixels and Image #2 must be .jpg or .gif format<br>and 105w x 56h pixels. Also be sure to remove any spaces<br>from the file name. |  |  |  |
| D/E  | Company Logo/Image<br>#1 & #2   | This is where you can choose to upload a Company Logo.                                                                                                    |  |  |  |
| F    | Title of Media                  | The Title of Media is where you can give the media on the site a title.                                                                                                    |  |  |  |
| G    | Media File                      | The Media File is where you can upload a media file.                                                                                                    |  |  |  |
| Н    | Associated Image                | This is where you can choose to have an image associated to the media file. This image is uploaded here.                                                                                                    |  |  |  |
| Ι    | Media Visible                   | Check this box to make the media visible on the donor site.                                                                                                    |  |  |  |

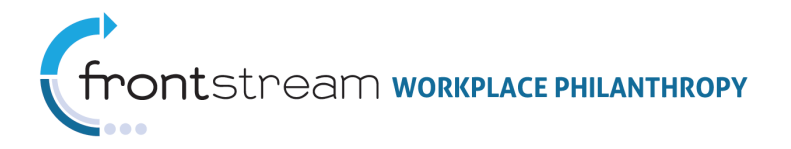

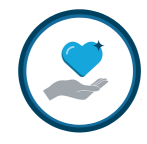

# Pledge Bars

Pledge bars, if activated, display on the side of the donor site homepage. Note that the Campaign Pledge Bars are totals for the entire campaign and Donor Group Pledge Bars are for a specific donor group. To access, open the Campaign level > Your Campaign > Website > Your Website > Content > Marketing Message.

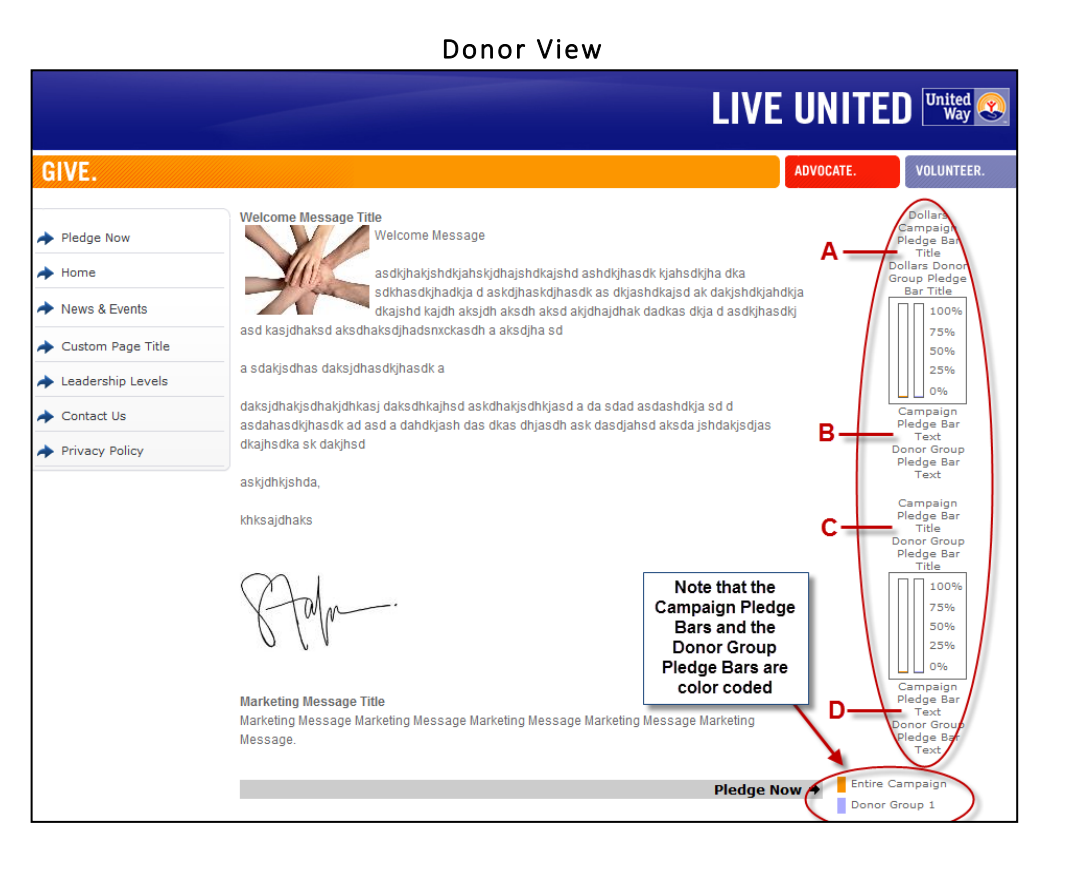

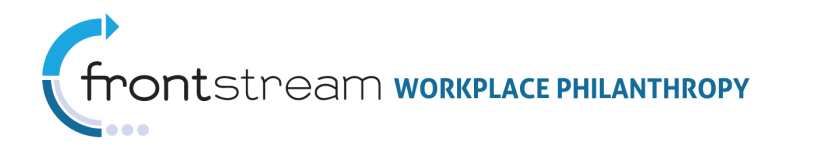

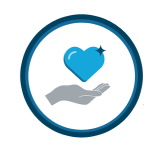

| Website Conte                                      | nt 🔃 News 💽 Events 👗 Users |
|----------------------------------------------------|----------------------------|
| edge Bar 🛛                                         |                            |
| ilar Pledge Bar                                    |                            |
| A -Campaign Pledge Bar Title                       | {0} Raised Towards Goal    |
| B-Campaign Pledge Bar Text                         |                            |
| E -Campaign Goal Exceeded Text                     |                            |
| F -Campaign Pledge Bar Visible                     |                            |
| ADonor Group Pledge Bar Title                      | {0} Raised Towards Goal    |
| B-Donor Group Pledge Bar Text                      |                            |
| E Donor Group Goal Exceeded Text                   |                            |
| <ul> <li>ponor Group Pleage bar Visible</li> </ul> | V                          |
| Participation Pledge Bar                           |                            |
| C Campaign Pledge Bar Title                        | Participation towards goal |
| D -Campaign Piedge Bar Text                        |                            |
| G -Campaign Goal Exceeded Text                     |                            |
| H — Campaign Pledge Bar Visible                    |                            |
| C -Donor Group Pledge Bar Title                    | Participation towards goal |
| D -Donor Group Pledge Bar Text                     |                            |
| G -Donor Group Goal Exceeded Text                  |                            |
| H -Donor Group Pledge Bar Visible                  | V                          |
| Sava / Hodata   🙆 Cancel / Return                  |                            |

|      | Pledge Bars Key |                                                                      |  |  |
|------|-----------------|----------------------------------------------------------------------|--|--|
| Loc. | Field           | Description                                                          |  |  |
| A/C  | Bar Title       | These are titles associated to the specific pledge bar.              |  |  |
| B/D  | Bar Text        | This is the text located beneath the specific pledge bar.            |  |  |
| E/G  | Exceeded Text   | This text is visible when a goal has been exceeded.                  |  |  |
| F/H  | Bar Visible     | This must be checked in order to activate the specific Pledge Bar on |  |  |
|      |                 | the donor site.                                                      |  |  |

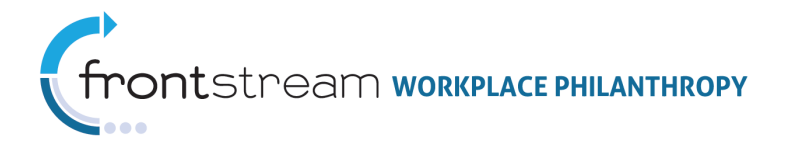

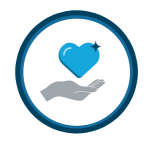

# Navigation Panel

The navigation panel is where certain links pertaining to the donor site can be accessed. The links available on this panel are customizable and can be used to link donors to other pages available on the donor site. The navigation panel can include: News and Events, Leadership Levels, Corporate Match, Contact Us, Privacy Policy, Dashboard, Custom Page links, and more.

**Note:** Placement and appearance of the navigation bar are dependent on the skin and will vary from site to site.

| CVE.       OUDTER         Pledge Now       Nevos & Events         Nevos & Events       Skihasidyhasidyhasi | LIVE UNITED                                                                                                    | United Way                                                                                                    | ٦                                                                                          | RUIST                                                                                                    |
|----------------------------------------------------------------------------------------------------|----------------------------------------------------------------------------------------------------|----------------------------------------------------------------------------------------------------|--------------------------------------------------------------------------------------------|----------------------------------------------------------------------------------------------------|
| Piedge Now   Home   News & Events   Custom Page Title   Leadership Levels   Privacy Policy   News & Kirdy   Addasidyidasid   Addasidyidasidasidasidasidasidasidasidasidasidas                                                                                                    | ÇIVE.                                                                                                    |                                                                                                    | ADVOCATE.                                                                                  | VOLUNTEER.                                                                                                    |
| Pledge Now >                                                                                                    | <ul> <li>Pledge Now</li> <li>Home</li> <li>News &amp; Events</li> <li>Custom Page Title</li> <li>Leadership Levels</li> <li>Contact Us</li> <li>Privacy Policy</li> <li>Logged In:<br/>K Kirby</li> </ul> | Subscription   Watching   Watching   W | Dol<br>Rai:<br>Toward<br>pledg<br>Partici<br>toward<br>pledg<br>partici<br>toward<br>pledg | lars<br>sed<br>[s Goal<br>100%<br>75%<br>25%<br>25%<br>25%<br>pation<br>[s goal<br>100%<br>75%<br>50%<br>25%<br>9%<br>25% |

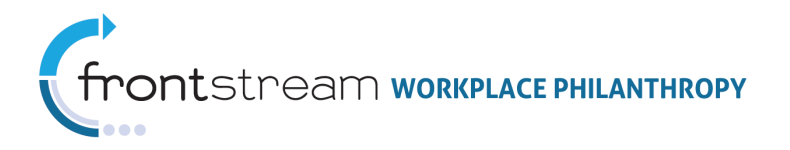

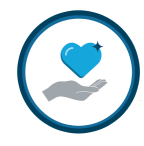

# News & Events

The News and Events link in the navigation panel of the donor site brings donors to a page where they can view news and events associated to the campaign. To access, open the Campaign level > Your Campaign > Website > Your Website > News or Events tabs.

|                                                                                                    |                                                                                         |      |        |                                                                                                    | RUIST                                                                                                    |
|----------------------------------------------------------------------------------------------------|-----------------------------------------------------------------------------------------|------|--------|----------------------------------------------------------------------------------------------------|----------------------------------------------------------------------------------------------------|
| GIVE.                                                                                                    |                                                                                         |      |        | ADVOCATE.                                                                                                    | VOLUNTEER.                                                                                                    |
| Pledge Now     Home     Home     News & Events     Custom Page Title     Leadership Levels     Contact Us     Privacy Policy     Logged In:     K Kirby | Website Caption<br>News Title<br>News Summary more<br>News Title 2<br>News Summary more | News | Events | Click o<br>highlig<br>day to y<br>related e<br><< 22<br>Jun<br>Su Mo Tu<br>29 30 31<br>5 6 7<br>12 13 14<br>15 20 21<br>26 27 28<br>3 4 5<br>Even | n a<br>hted<br>iview<br>vents.<br>D11 • >><br>me 2011<br>• Ve Th Fr Sa<br>1 2 3 4<br>8 9 10 11<br>15 16 17 18<br>22 23 24 25<br>29 30 1 2<br>6 7 8 9<br>ts<br>ts<br>ts<br>ts<br>ts<br>ts<br>ts<br>ts<br>ts<br>ts |

#### News

News summaries are displayed in the body of the News and Events page of the donor site with a link to the full article. To access, open the Campaign level > Your Campaign > Website > Your Website > News.

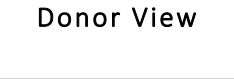

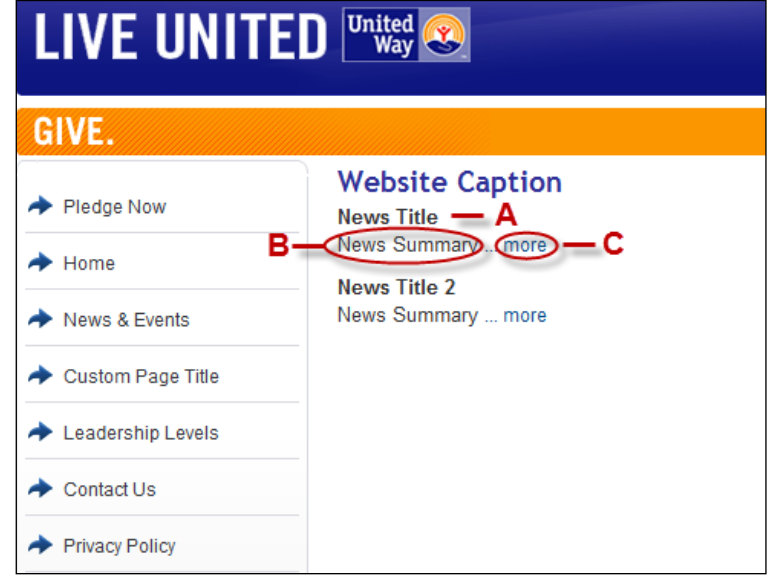

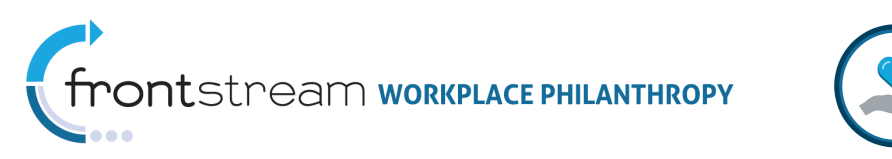

|                |         | Admin     | View         |        |              |
|----------------|---------|-----------|--------------|--------|--------------|
| 809            | Website | Content   | News         | Events | 👗 Users      |
|                | * = r   | equired   |              |        |              |
| Title          | New     | s Title   |              |        | * <b>—</b> A |
| Summary        | New     | s Summary |              | 1      |              |
|                |         |           |              |        | —В           |
|                |         |           |              | 1      | *            |
| Body           | New     | s Body    |              |        |              |
|                |         |           |              |        |              |
|                |         |           |              |        | -c           |
|                |         |           |              |        |              |
|                |         |           |              | 1      | 1            |
| Date           | 4/5/    | 2011      | * <b>—</b> D |        |              |
| Expiration Dat | e       |           | —Е           |        |              |

|      | News Key        |                                                                                                    |  |  |  |  |
|------|-----------------|----------------------------------------------------------------------------------------------------|--|--|--|--|
| Loc. | Field           | Description                                                                                                    |  |  |  |  |
| А    | Title           | This is the title of the News story.                                                                                                    |  |  |  |  |
| В    | Summary         | This is the summary of the News story.                                                                                                    |  |  |  |  |
| С    | Body            | This is the body of the news story. On the donor site there is<br>an option to click "More," which will bring the donor to the<br>full story. |  |  |  |  |
| D    | Date            | This is the date of the news story. Please note that news stories will not appear on the donor site until the date entered here.              |  |  |  |  |
| E    | Expiration Date | This is when you would like the news story to expire from the donor site.                                                                     |  |  |  |  |

#### Events

Events are displayed in a calendar view, located in the side panel of the News and Events page of the donor site. Dates with active events are marked in red on the calendar and when clicked, the donor is brought to the specific event's page. To access, open the Campaign level > Your Campaign > Website > Your Website > Events.

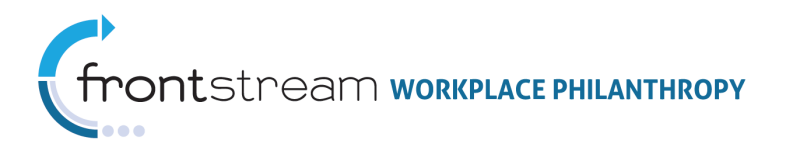

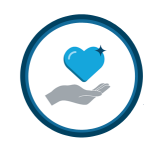

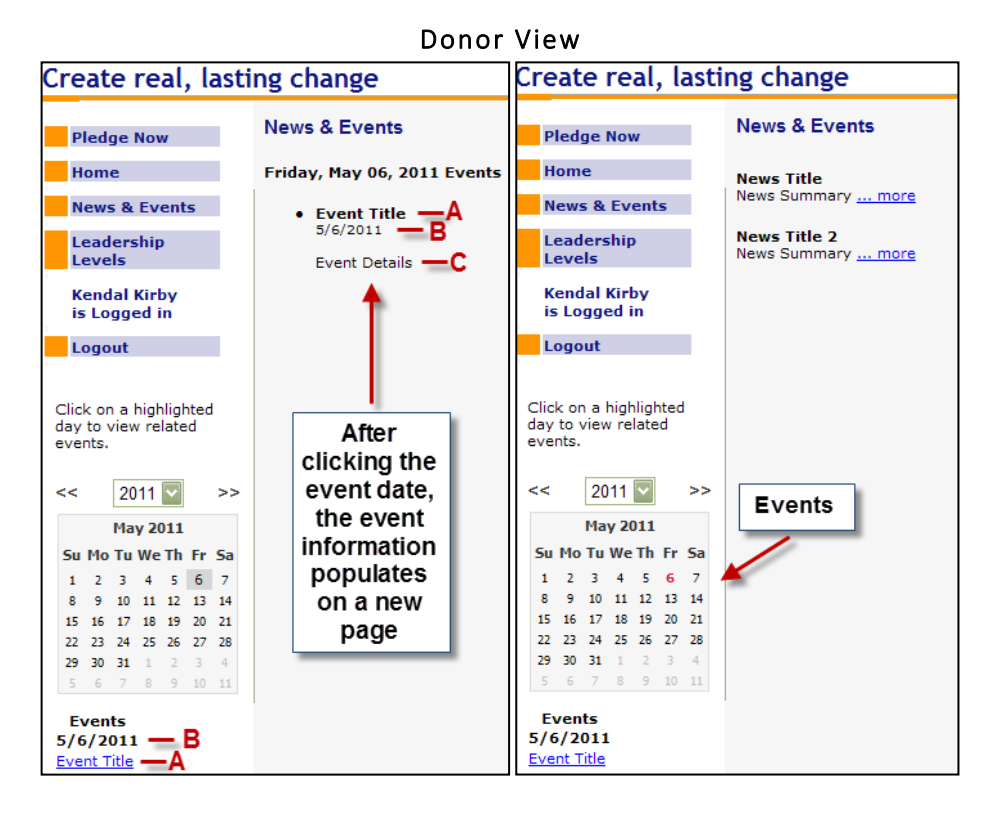

| <u>s Co?</u> II     | Website      | Content | News 1 | Events |
|---------------------|--------------|---------|--------|--------|
|                     | * = require  | d       |        |        |
| Title               |              |         |        | */     |
| Details             |              |         |        | C      |
| Event Start Date    |              |         | - В    |        |
| Event Start Time    |              |         | — D    |        |
| Event End Date      |              |         | — E    |        |
| Event End Time      |              |         | —F     |        |
| Expiration Date     |              |         | —G     |        |
| 🚱 Save / Update   🚺 | Cancel / Ref | turn    |        |        |

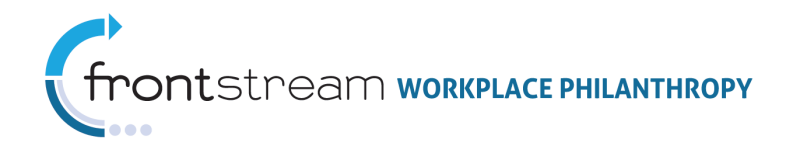

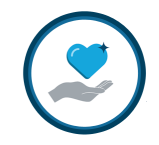

|      | Events Key       |                                                             |  |  |
|------|------------------|-------------------------------------------------------------|--|--|
| Loc. | Field            | Description                                                 |  |  |
| А    | Title            | This is the title of the Event.                             |  |  |
| В    | Event Start Date | This is the start date of the Event.                        |  |  |
| С    | Event Details    | This is where you include the details of the Event.         |  |  |
| D    | Event Start Time | This is the time the Event begins.                          |  |  |
| E    | Event End Date   | This is the last day of the Event.                          |  |  |
| F    | Event End Time   | This is the time the Event ends.                            |  |  |
| G    | Event Expiration | This is the day the Event will become inactive on the site. |  |  |
|      | Date             |                                                             |  |  |

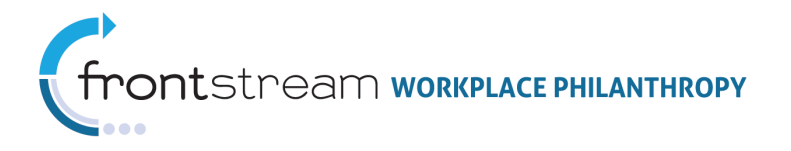

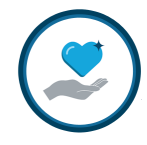

# Custom Pages / Links

Donor sites can have up to six custom websites pages or links, in addition to the pages/links already provided. Custom page links are available on the side panel of the donor site. To access, open the Campaign level > Your Campaign > Website > Your Website > Content > Website Custom Page #1-6.

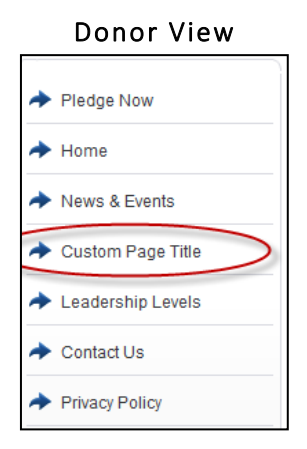

|                            | S C 0 ?                | Website    | Content    | News | 🖲 Events  | 着 Users               |
|----------------------------|------------------------|------------|------------|------|-----------|-----------------------|
|                            | Website Custo          | om Page #1 | ~          |      |           |                       |
|                            | Custom Page            |            |            |      |           |                       |
|                            | O Do not displa        | зу         |            |      |           |                       |
|                            | 🔿 Display as lin       | nk         |            |      |           |                       |
|                            | Oisplay as te          | ext        |            |      |           |                       |
| 🕃 😋 😨 👖 Website 🚦 Content  | Page Title<br>Page Tex | e Custom P | Page Title |      |           |                       |
| Website Custom Page #1 🛛 🔽 | _                      | Custom     | uge rext   |      | Note      | there is an           |
| Custom Page                |                        |            |            |      | pr<br>ima | ovide an<br>ge on the |
| O not display              |                        |            |            |      | cus       | tom page              |
| 🔿 Display as link          | Page Ima               | age        |            |      | Browse    | $\geq$                |
| 🔿 Display as text          |                        |            |            |      |           |                       |

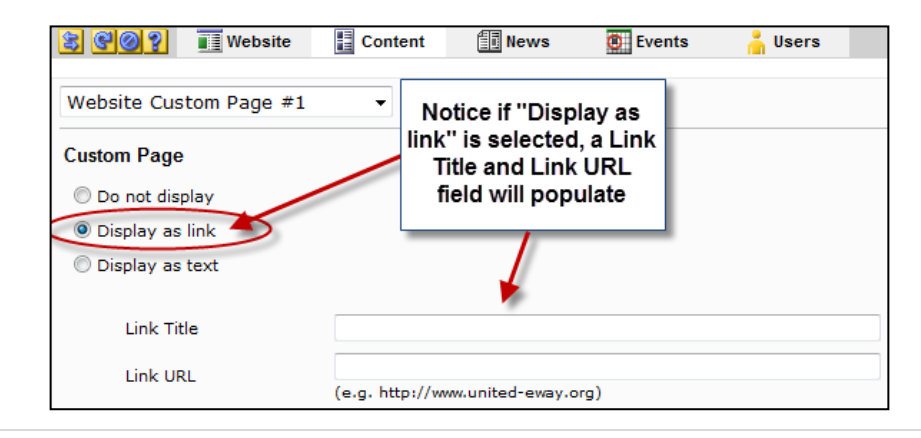

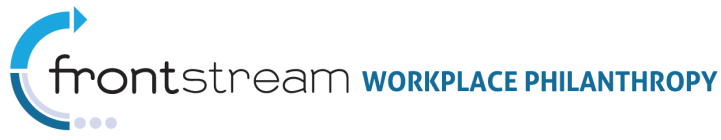

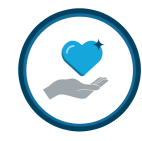

# Leadership Level Page

When Leadership Levels are set up for the associated option package, the "Leadership Levels" link will display in the navigation panel of the donor site. After the link is clicked, the donor will be presented with a page that describes the various Leadership Levels offered by the campaign.

| GIVE.               |                 |        |
|---------------------|-----------------|--------|
| ✦ Pledge Now        | Website Caption |        |
| ✦ Home              |                 |        |
| ✦ News & Events     |                 | Custom |
| ✦ Custom Page Title |                 | lext   |
| ✦ Leadership Levels |                 |        |
| Contact Us          |                 |        |
| Privacy Policy      |                 |        |

#### Admin View

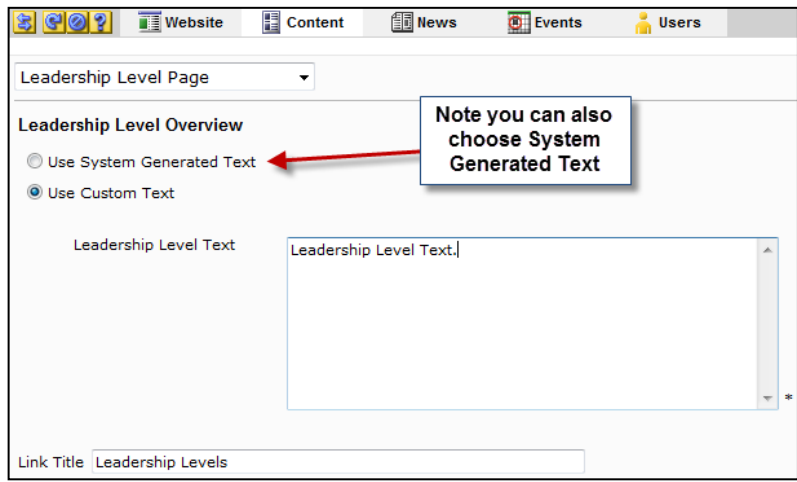

When a donor enters an amount that qualifies them for a Leadership Level, a note will appear in the right panel of the donor site. This message is called the "Confirmation Text" and can be edited at the Organization level > Option Sets > Leadership Levels. See details below.

**Note:** Leadership Levels are set up at the Organization level > Option Sets > Leadership. In order for the Leadership content to have full functionality, Leadership levels need to be configured and applied to an Option Package. Please refer to further documentation, The New Admin's Guide to Campaign Management, for details.

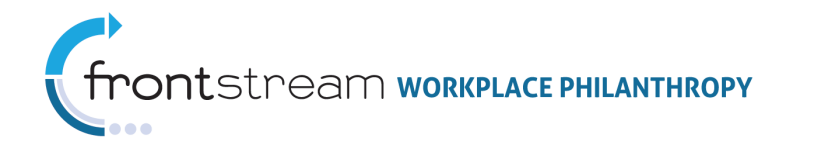

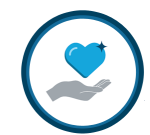

#### Donor View

| LIVE UNITED             | United 😍                                                                                             |                                     |                         |                  |                                    |                                                           |  |  |
|-------------------------|----------------------------------------------------------------------------------------------------|-------------------------------------|-------------------------|------------------|------------------------------------|-----------------------------------------------------------|--|--|
| GIVE.                   |                                                                                                    |                                     |                         |                  | ADVOCATE.                          | VOLUNTEER.                                                |  |  |
| → HOME                  | Step 1: Pledge<br>Information                                                                        | Step 2: Donor<br>Information        | Step 3: Review          | Step 4: Complete |                                    |                                                           |  |  |
| ADVOCATE                | + Back                                                                                               |                                     |                         | Confinue 🕈       | Thank you<br>leadershi             | u for your<br>p gift!                                     |  |  |
| ✦ VOLUNTEER             | Thank you for your gi                                                                                | ft last year of \$550.00            | ). If you donate \$ you | will meet the    | Living united r<br>part of the cha | neans being a<br>inge. It takes                           |  |  |
| ✦ LEADERSHIP            | incentive requirements for our campaign and may be eligible for a drawing.                           |                                     |                         |                  |                                    | everyone in the community<br>working together to create a |  |  |
| CONTACT US              | stable job, income that                                                                              | it can support a family             | through retirement, a   | nd good health.  | originaer luture                   |                                                           |  |  |
| MY ACCOUNT              | Easy PAYROLL DEDUCTI<br>I would like to contril                                                      | ON Payment<br>bute the following am | ount per pay period:    |                  |                                    |                                                           |  |  |
|                         | S50.00 / pay period                                                                                  |                                     |                         |                  | 1                                  |                                                           |  |  |
| Logged In:<br>John Test | <ul> <li>\$40.00 / pay period</li> <li>\$25.00 / pay period</li> <li>\$10.00 / pay period</li> </ul> |                                     |                         |                  |                                    |                                                           |  |  |
|                         | \$5.00/payperiod     \$/pi                                                                           | ay period                           |                         |                  |                                    |                                                           |  |  |

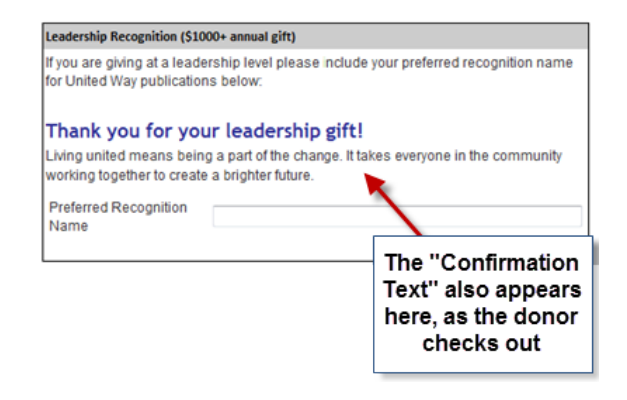

| 😫 😋 🍳 🎽 Lea           | dership 🇰 Corporate Match 😰 Acknowledgeme                                                                                         | nt 🟦 Payment<br>Type |
|-----------------------|----------------------------------------------------------------------------------------------------|----------------------|
| Leadership Level      |                                                                                                    |                      |
|                       | * = required                                                                                                    |                      |
| Name                  | Leadership Level 2                                                                                                    | + *                  |
| Minimum Amount        | 1000.0000 *                                                                                                    |                      |
| Description           | Leadership Level 2 description                                                                                                    | *                    |
|                       |                                                                                                    | <b>▼ ≠ *</b>         |
| Confirmation Text     | Living united means being a part of the change.<br>takes everyone in the community working togeth<br>to create a brighter future. | It Anter             |
| Leadership Upgrade Fe | ature                                                                                                    |                      |
| Enabled               |                                                                                                    |                      |
| Save / Update         | Cancel / Return                                                                                                    |                      |

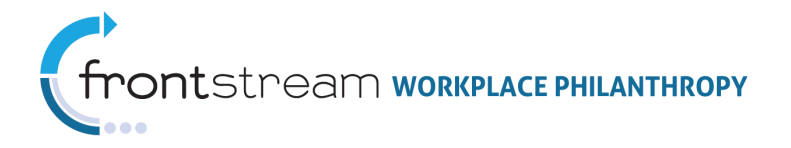

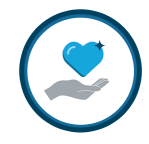

# Corporate Match Program

When Corporate Match programs are set up for the associated option package, the "Corporate Match" link will display in the side navigation panel. When this link is selected, the donor is presented with a page that describes the various corporate match programs offered by the campaign.

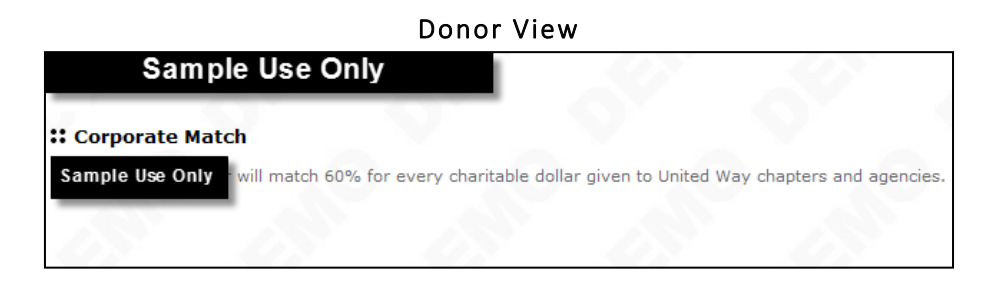

|                      |              | ,       |       |          |               |     |
|----------------------|--------------|---------|-------|----------|---------------|-----|
| 8 CO? II             | Website      | Content | News  | C Events | 👗 Users       |     |
| Corporate Match      | Program Page | e 🔽     |       |          |               |     |
| Corporate Match O    | verview      |         |       | (        | Custom        |     |
| 🔘 Use System Gen     | erated Text  |         |       |          | Text          |     |
| Ose Custom Tex       | t            |         |       | _        |               |     |
| Corporate Ma         | atch Text    |         |       |          |               |     |
|                      |              |         |       |          |               | *   |
|                      |              |         |       |          |               |     |
| Link Title Corporate | Match        |         |       |          |               |     |
|                      |              |         |       |          |               |     |
| 880?                 | Website      | Content | E New | s 🙋 Ev   | vents – 👗 Use | ers |

#### Admin View

| 802                                        | Website                                                    | Content | News | Events                 | 👗 Users         |
|--------------------------------------------|------------------------------------------------------------|---------|------|------------------------|-----------------|
| Corporate M<br>Corporate Ma<br>O Use Syste | latch Program<br>atch Overview<br>m Generated Te<br>m Text | Page 🔽  |      | Syste<br>Genera<br>Tex | em<br>ated<br>t |
| Link Title Cor                             | porate Match                                               |         |      |                        |                 |

**Note:** Corporate Match programs are set up at the Organization level > Option Sets > Corporate Match. In order for the Corporate Match Program content to have functionality, a Corporate Match program needs to be configured and applied to an Option Package. Please refer to further documentation, The New Admin's Guide to Campaign Management, for details.

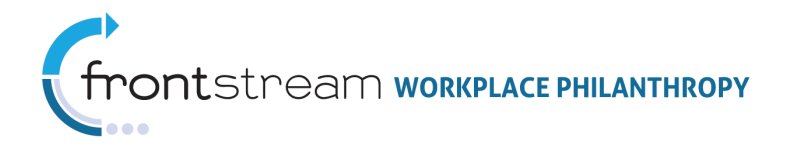

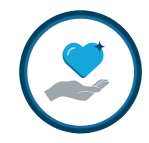

# Contact Us Page

When a donor selects the "Contact Us" link in the side navigation panel, they are brought to the Contact Us page of the donor site. The standard text, visible to all donors, is configured at the Campaign level > Websites > Content > Contact Us Page. The contacts presented to the donor on this page correspond with the contacts associated to the specific donor's Donor Group. Contacts are established at the Campaign level > Donor Group > Contacts. See further documentation, The New Admin's Guide to Campaign Management, for details.

#### Donor View

| LIVE UNITE        | D United ⊗       |                                                                             | ľ         | TRUIST     |
|-------------------|------------------|-----------------------------------------------------------------------------|-----------|------------|
| GIVE.             |                  |                                                                             | ADVOCATE. | VOLUNTEER. |
| Pledge New        | Website C        | aption                                                                      | _         |            |
| - Fledge Now      | If you have any  | questions or comments about this campaign please contact any of the         |           |            |
| ✦ Home            | persons listed b | elow. If an email address is provided, clicking on the email address of the | 1         |            |
| •                 | person you wish  | n to contact will launch your default email client. 🦷 🤸                     |           |            |
| News & Events     | John Doe         |                                                                             |           |            |
| Custom Page Title | Email            | Contact@Company.com                                                         |           |            |
|                   |                  |                                                                             |           |            |
| Leadership Levels |                  |                                                                             |           |            |
| Contact Us        |                  |                                                                             |           |            |
|                   |                  |                                                                             |           |            |
| Privacy Policy    |                  |                                                                             |           |            |

| LIVE UNITE        | United &                            |                                                                                                    |           | TRUIST     |
|-------------------|-------------------------------------|----------------------------------------------------------------------------------------------------|-----------|------------|
| GIVE.             |                                     |                                                                                                    | ADVOCATE. | VOLUNTEER. |
| ✦ Pledge Now      | Website C                           | aption                                                                                                    | the       |            |
| ✦ Home            | persons listed b<br>person you wish | elow. If an email address is provided, clicking on the email address<br>to contact will launch your default email client. | of the    |            |
| → News & Events   | John Doe                            |                                                                                                    |           |            |
| Custom Page Title | Email:                              | Contact@Company.com                                                                                                    |           |            |
| Leadership Levels | -                                   |                                                                                                    |           |            |
| ✦ Contact Us      |                                     |                                                                                                    |           |            |
| Privacy Policy    |                                     |                                                                                                    |           |            |

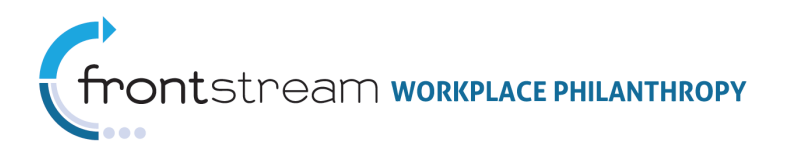

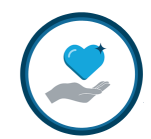

| Contact Us Page                                                                                    | 3603            | Website        | Content | News | 🖲 Events | 👗 Users        |   |
|----------------------------------------------------------------------------------------------------|-----------------|----------------|---------|------|----------|----------------|---|
| Contact Us<br>Use System Generated Text<br>Use Custom Text<br>Custom Text<br>Link Title Contact Us | Contact Us P    | age            | V       |      | F        |                |   |
| Use Custom Text Custom Text Link Title Contact Us                                                  | Contact Us      | Generated Text | 1       |      |          | Custom<br>Text |   |
| Custom Text                                                                                        | Use Custom      | Text           |         |      | 4        |                |   |
| Link Title Contact Us                                                                              | Custom          | Text           |         |      |          |                | ~ |
| Link Title Contact Us                                                                              |                 |                |         |      |          |                | * |
|                                                                                                    | Link Title Cont | act Us         |         |      |          |                |   |

| 😫 😋 🤶 🦉 🦉 Website          | Content                                                             | News                                                                                                    | Events                                                                  | 👗 Users                                                                 |   |
|----------------------------|---------------------------------------------------------------------|----------------------------------------------------------------------------------------------------|-------------------------------------------------------------------------|-------------------------------------------------------------------------|---|
| Contact Us Page            | ~                                                                   |                                                                                                    |                                                                         | System                                                                  |   |
| Contact Us                 |                                                                     |                                                                                                    |                                                                         | Generated                                                               |   |
| Ouse System Generated Text |                                                                     |                                                                                                    |                                                                         | Text                                                                    |   |
| Additional Custom Text     | If you ha<br>please o<br>address<br>person y<br>client.<br>contactu | ive any questions<br>ontact any of the p<br>is provided, clickin<br>ou wish to contact<br>s@company.com | or comments a<br>persons listed t<br>ng on the emai<br>t will launch yo | about this campaign Applow. If an email address of the ur default email | * |
| O Use Custom Text          |                                                                     |                                                                                                    |                                                                         |                                                                         |   |
| Link Title Contact Us      |                                                                     |                                                                                                    |                                                                         |                                                                         |   |

| 😫 🞯 🧭 💏 Donor G    | Froup 🔚 Settings 🔢 Contacts | Designation Panels |
|--------------------|-----------------------------|--------------------|
|                    |                             |                    |
|                    | * = required                |                    |
| Title              |                             |                    |
| First Name         | John *                      |                    |
| Last Name          | Doe *                       |                    |
| E-mail Address     | Contact@Company.com *       |                    |
| Description        |                             | ^                  |
|                    |                             |                    |
|                    |                             | ~                  |
| Country            | United States               | *                  |
| Address 1          |                             |                    |
| Address 2          |                             |                    |
| City               |                             |                    |
| Province/State     | - select state -            | $\checkmark$       |
| Postal Code        | -                           |                    |
| Phone 1            |                             |                    |
| Phone 2            |                             |                    |
| Fax                |                             |                    |
| Contact Preference | Mail                        |                    |
|                    | 🗹 E-mail                    |                    |
|                    | Phone                       |                    |

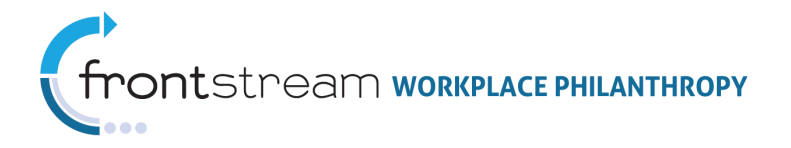

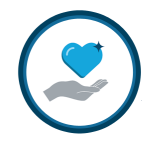

# Privacy Policy Page

Donors can view a Privacy Policy from the Campaign donor site. A Private Policy is created within the associated Website Content. If a custom Privacy Policy is not established within the Website Content, the "Privacy Policy" link will not appear in the navigation panel. To access the Privacy Policy content, open the Campaign level > Your Campaign > Websites > Your Website > Content > Privacy Policy.

**Donor View** 

#### TRU ST ADVOCATE VOLUNTEER. Website Caption Pledge Now About Your Privacy Your privacy is very important to us. The following information concerning the gathering and Home use of data is being provided to enable you to make knowledgeable choices about whether to provide information to us and to give you the opportunity to limit the manner in which News & Events data is used. We recognize that visitors to our site may be concerned about the information they provide to us, and how we treat that information. The personally Custom Page Title identifiable information we collect from individuals is only the information they provide to us voluntarily and knowingly; we do not require you to register or provide information to us in Leadership Levels order to visit the public portion of our site. Contact Us United Way only gathers personally identifiable data: addresses, zip codes, e-mail addresses, etc. when voluntarily submitted by a visitor. For example, personally identifiable Privacy Policy information may be collected in order to record a stated desire to donate online to United Way via a direct gift or though a company sponsored campaign. This information is used Logged In: solely by United Way or other parties to the transaction for the purpose of executing the transaction K Kirby Security We have addressed the safety and security of your transaction with the greatest consideration. We use a high-grade encryption and the https security protocol, SSL, to communicate with your browser software. This method is the industry standard security protocol, which makes it extremely difficult for anyone else to intercept the information you send us. Your Email Address We'll use your e-mail address only when we are confirming your pledge or notifying you of United Way activities that we feel may be interesting and useful for you if you indicate you wish to receive them. Your e-mail address will not be made available to other organizations On-line Surveys All responses and comments submitted through our on-line surveys and questionnaires are anonymous and kept strictly confidential

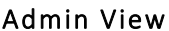

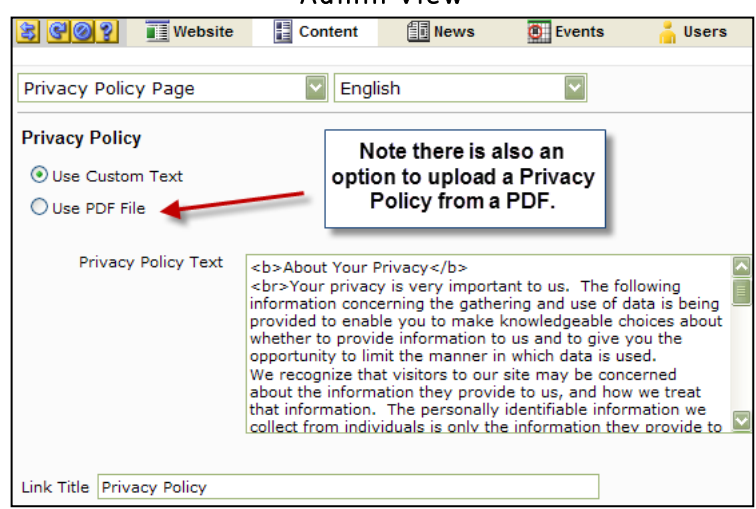

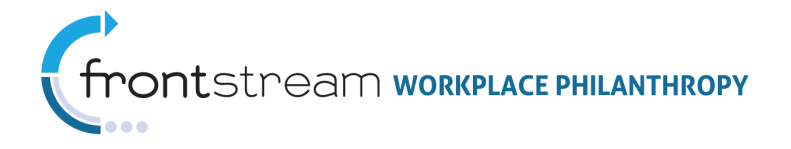

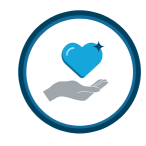

# Dashboard Link & Page

Donors with access to the Dashboard will see the "Dashboard" link in the side navigation panel of the donor site. When this link is selected, donors will be brought to the main Dashboard page.

To enable the Dashboard for a specific donor the following configurations are required: Note: Items specific to Dashboard configuration settings are marked with an asterisk (\*); however, all items are required for the Dashboard to be visible for a donor.

- Configure Coordinator Levels
- Create Coordinator Option Set
- Configure Coordinator Roles
- Add Coordinator Option Set to Company Option Package
- Associate Donors with Coordinator Levels \*
- Assign Coordinator Role to Donor \*
- Assign Reporting Levels \*

**Note:** For detailed information on setting up the Dashboard, please see further documentation, Dashboard Configuration.

| ✦ Pledge Now             |
|--------------------------|
| ✦ Home                   |
| ✦ News & Events          |
| Dashboard                |
| Leadership Levels        |
| ✦ Contact Us             |
| Privacy Policy           |
| Logged In:<br>Test Donor |

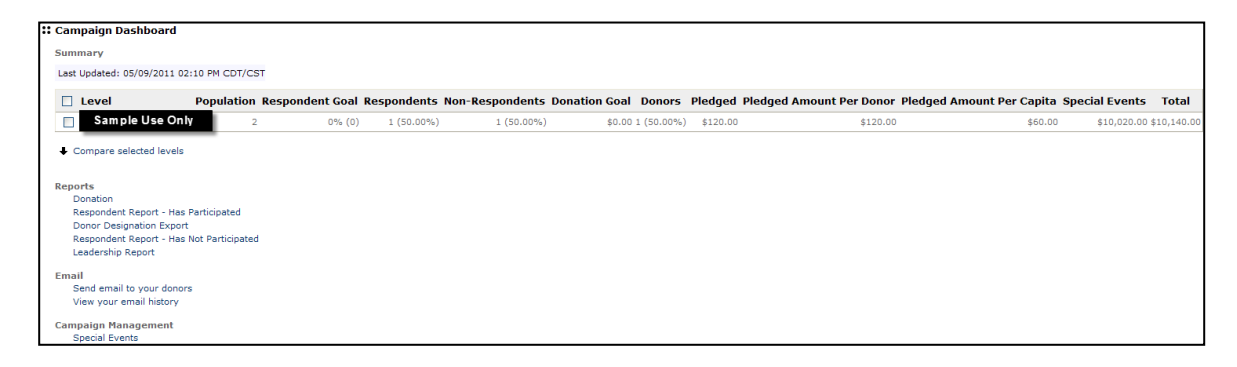

#### Donor View

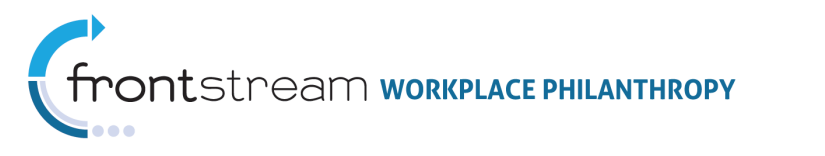

# **Pledge Now Page**

The Pledge Now page can be accessed from two locations on the donor site homepage.

|                                                                   | Donor View                                                                                                    |                                   |
|-------------------------------------------------------------------|----------------------------------------------------------------------------------------------------|-----------------------------------|
| LIVE UNITE                                                        | D Unified 😃                                                                                                    | TRUIST                            |
| GIVE.                                                             |                                                                                                    | ADVOCATE. VOLUNTEER.              |
| Pledge Now     Pledge Now     Nows & Events     Custom Page Title | Website Caption<br>Welcome Message Thio<br>Vielcome Message Thio<br>Vielcome Message and the state of the state of the | Dollars<br>Raised<br>Toverds Goal |
| Leadership Levels     Contact Us     Privacy Policy               | un a soak una u asvojason asv kajsvanos ancanansujausancu ana ansoja su<br>a soak bras dakijdhastijkhasti a<br>dakijdhakijdhakijdhasti dakidhkajhed askidhakijdhijasti a da sdad asdashtija si d<br>asdahastijhakijdhasti da as d adholjash das dhas dhjash aki dasdjahed akida                                                                                                    | 73%<br>50%<br>25%<br>0%           |
| Logged In:<br>K Kirby                                             | janoaksjogis okajniska sk. oakjriso<br>askjdhýshda,<br>khikajdhaks                                                                                                    | Participation<br>towards goal     |
|                                                                   | Stala-                                                                                                    | 25%<br>25%<br>0%<br>pledge bart   |
|                                                                   | Marketing Message Title<br>Marketing Message<br>Piedge Now                                                                                                    | Ð                                 |

Clicking either of the two links brings the donor to the **Pledge Now page** of the donor site. The Pledge Now page is where the donor begins the pledging process.

| S S Webs                | site Conten              | t 🔝 News                 | Events | 🏅 Users |
|-------------------------|--------------------------|--------------------------|--------|---------|
| elcome Message          | $\checkmark$             |                          |        |         |
|                         | * = required             |                          |        |         |
| bsite Caption           | Website Caption          |                          |        |         |
| lcome Message Title     | Welcome Messag           | je Title!                |        |         |
| come Message            | Welcome Messag           | je.                      |        | ~       |
|                         |                          |                          |        |         |
|                         |                          |                          |        |         |
|                         |                          |                          |        | ~       |
| elcome Image            |                          |                          | Browse |         |
|                         | Current: <u>bella1-s</u> | mall.JPG   <u>Delete</u> |        |         |
| elcome Multimedia Title | •                        |                          |        |         |
| slcome Multimedia       |                          |                          | Browse |         |
| vigation Links          |                          |                          |        |         |
| edge Now Link Title     |                          | Pledge Now               |        |         |
| ews and Events Link Tit | e                        | News & Events            |        |         |

You can customize the text of the "Pledge Now" links by expanding the Campaign level > Your Campaign > Websites > Your Website > Content > Welcome Message. See the Admin View above.

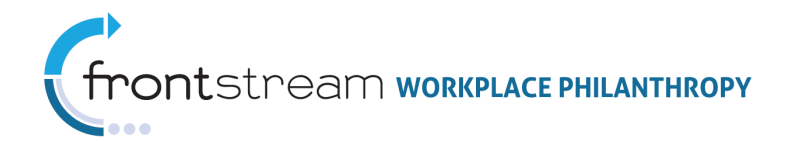

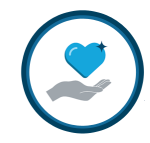

# Pledge Information

# Payment Types

The Payment Type page of the donor site is where the donor is required to select their payment method. This text can be customized from the Content section of the Website level. To access, open the Campaign level > Your Campaign > Websites > Your Website > Content > Payment Types.

|                                                           |                               | Donor View                   |                                                                                       |                  |          |
|-----------------------------------------------------------|-------------------------------|------------------------------|---------------------------------------------------------------------------------------|------------------|----------|
| LIVE UNITI                                                | ED United 📀                   |                              | This is where A<br>would show up;<br>however, the<br>skin overrides<br>the page title |                  | ADVOCATE |
| ✦ Pledge Now                                              | Website Captio                | n 📕 A                        |                                                                                       |                  |          |
| ✦ Home                                                    | Step 1: Pledge<br>Information | Step 2: Donor<br>Information | Step 3: Review                                                                        | Step 4: Complete |          |
| ✦ News & Events                                           |                               |                              |                                                                                       |                  | _        |
| Custom Page Title                                         |                               |                              |                                                                                       | Continue 🕈       |          |
| <ul> <li>Leadership Levels</li> <li>Contact Us</li> </ul> | I would like to give to o     | ur community. My ple         | dge will be made the fo                                                               | llowing way: — B |          |
| Privacy Policy                                            |                               |                              |                                                                                       | Continue 🕈       |          |

| Payment Types     |                                                                                  |     |
|-------------------|----------------------------------------------------------------------------------|-----|
| Page Title        | Select Payment Type                                                              |     |
| Page Instructions | I would like to give to our community. My pledge will be made the following way: |     |
|                   |                                                                                  | — В |
|                   | *                                                                                |     |

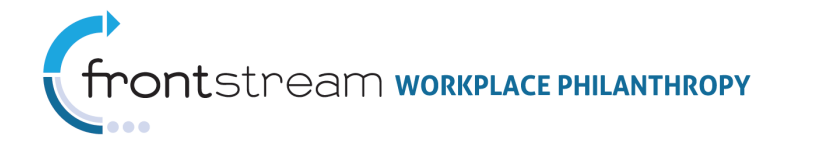

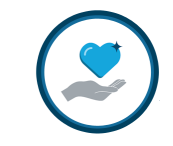

| PayrollDeduction                  | Deveell Deduction               |                                              |
|-----------------------------------|---------------------------------|----------------------------------------------|
| Label                             | Payroll Deduction               |                                              |
|                                   |                                 |                                              |
| Payroll Deduction<br>Description  |                                 |                                              |
|                                   |                                 |                                              |
| Payroll Deduction<br>Amount Label | Annual Amount                   |                                              |
| CreditCard                        | Credit Card                     | Martin The Part                              |
| Label                             |                                 | only a clip of th<br>Payment Type            |
| Credit Card<br>Description        |                                 | Fields. More fiel<br>are available<br>below. |
|                                   |                                 |                                              |
| Credit Card<br>Payment Question   | Please charge the foll<br>card: | owing amount to my credit                    |
|                                   |                                 |                                              |
| Credit Card                       | Annual Amount                   |                                              |

|      | Payment Types Key      |                                                                                                    |  |  |
|------|------------------------|----------------------------------------------------------------------------------------------------|--|--|
| Loc. | Field                  | Description                                                                                                    |  |  |
| А    | Page Title             | Select a title for the Payment Type page.                                                                                                    |  |  |
| В    | Page Instructions      | Enter Payment Type instructions.                                                                                                    |  |  |
| С    | Payment Type<br>Fields | In each of these fields, fill in the payment type label (what the payment will be called), question (for example: "Please charge the following amount to my credit card:"), and a description (if desired). |  |  |

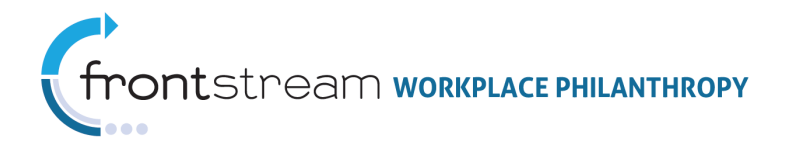

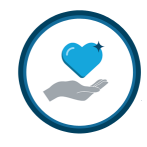

# Payment Detail

"Payment Detail" refers to the question presented to the donor after a payment type is selected.

After donors select a Payment Type, they are prompted to enter the appropriate information associated to their method of payment. The text for this section of the page can also be customized at the Campaign level, under Website > Content > Payment Type.

| LIVE UNITE            | United &                                                    |                                                                                                    |                                                                              |                                                        |          |
|-----------------------|-------------------------------------------------------------|----------------------------------------------------------------------------------------------------|------------------------------------------------------------------------------|--------------------------------------------------------|----------|
| GIVE.                 |                                                             |                                                                                                    |                                                                              |                                                        | ADVOCATE |
| ✦ Pledge Now          | Website Caption                                             | on                                                                                                    |                                                                              |                                                        |          |
| ✦ Home                | Step 1: Pledge<br>Information                               | Step 2: Donor<br>Information                                                                           | Step 3: Review                                                               | Step 4: Complete                                       |          |
| ✦ News & Events       |                                                             |                                                                                                    |                                                                              |                                                        | _        |
| ✦ Custom Page Title   | + Back                                                      |                                                                                                    |                                                                              | Continue 🕈                                             |          |
| ✦ Leadership Levels   | Cash Payment                                                |                                                                                                    |                                                                              |                                                        |          |
| ✦ Contact Us          | I would like to contribu                                    | ite the following one-ti                                                                               | me cash amount:                                                              |                                                        |          |
| Privacy Policy        | Amount \$ 100.00                                            |                                                                                                    |                                                                              |                                                        |          |
| Logged In:<br>K Kirby | (INTRODUCTORY PANE                                          | LS - INTRODUCTORY PAI                                                                                  | NEL HEADER TEXT) Invest                                                      | Your Donation                                          | 1        |
|                       | Outline United Way of the I                                 | National Capital Area                                                                                  |                                                                              |                                                        |          |
|                       | United Source Working focus<br>good<br>throughout the N     | ing in partnership with<br>on Education, Income<br>quality of life. By doin<br>ational Capital Region. | more than 950 commu<br>e, and Health – the buil<br>g this we enrich the live | nity partners, we<br>ding blocks for a<br>is of people |          |
|                       | (INTRODUCTORY P<br>contributions inve<br>service agency (yo | ANELS - PRIMARY DESIGN<br>ested in one or more Un<br>u can select from a list                          | NATION PANEL OPTION TEX<br>ited Way or a specific he<br>on the next page).   | (T) I would like my<br>alth and human                  |          |
|                       | + Back                                                      |                                                                                                    |                                                                              | Continue 🕈                                             |          |

Donor View

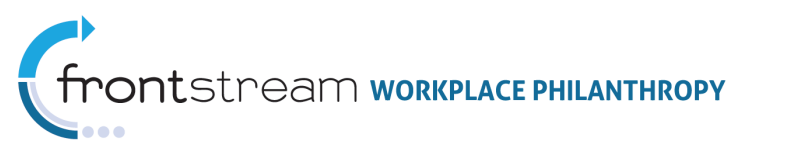

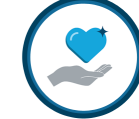

| Cash<br>Label            | Cash                                                           | * |
|--------------------------|----------------------------------------------------------------|---|
| Cash<br>Description      |                                                                | * |
| Cash<br>Payment Question | I would like to contribute the following one-time cash amount: | ▼ |
| Cash<br>Amount Label     | Amount                                                         | * |
| Check<br>Label           | Check                                                          | * |
| Check<br>Description     |                                                                | × |
|                          |                                                                | Ŧ |

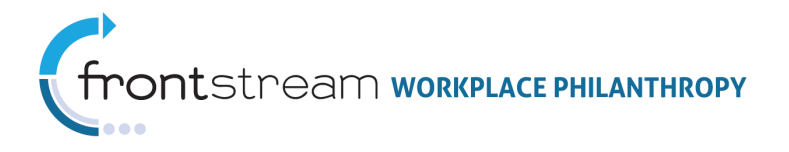

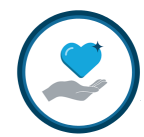

Payment Types Available on the Donor Site (Configuring Payment Types)

The Payment Types available to the donor on the donor site are configured at the Organization level, under Option Sets > Payment Type. Once a Payment Type Set is configured, it can be associated to a Donor Group, and then associated to a Campaign. The Payment Type Set associated to the selected campaign is available on the donor site. For details on setting up Payment Types, please refer to further documentation, The New Admin's Guide to Campaign Management.

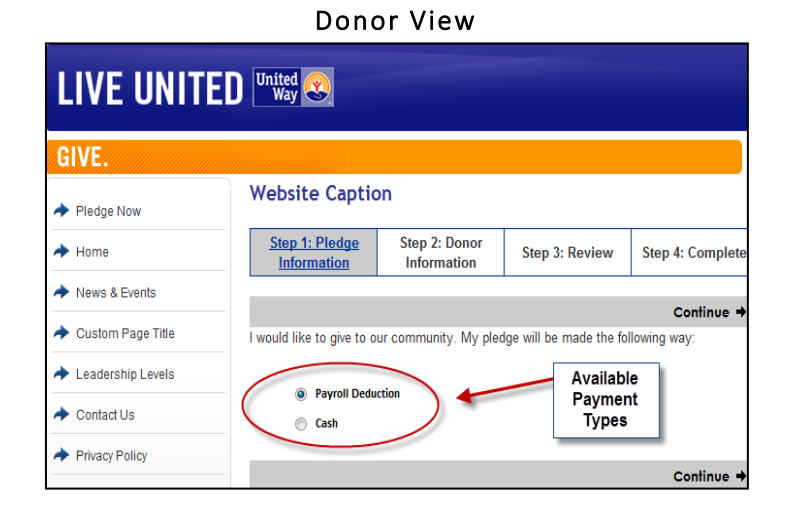

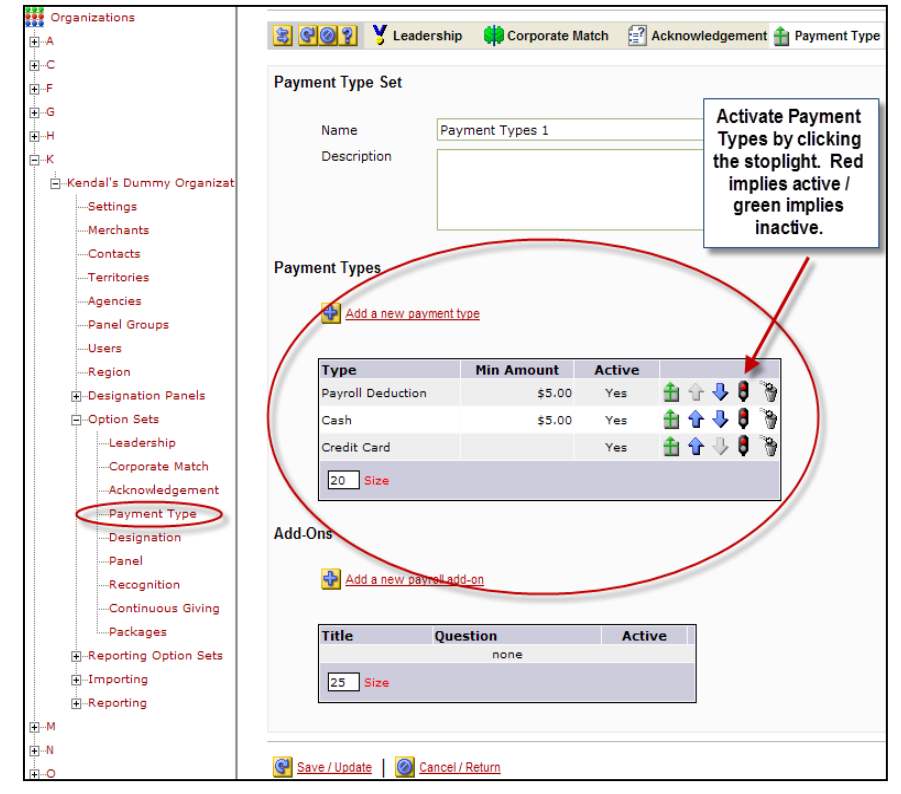

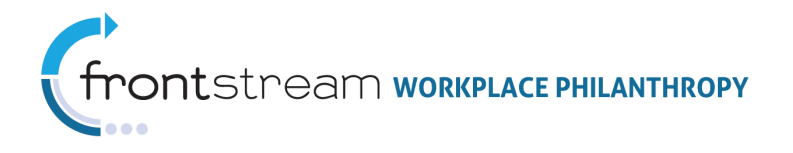

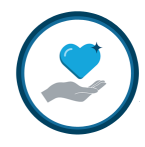

#### Designation Panels

Before proceeding with a pledge, the donor must designate their gift. The donor's view is based on the designation settings campaign administrators configure in Campaign Management. After Designation Panels are set up, you must select which panels you would like to use for your donor site. To do this, open the Campaign level > Your Campaign > Designation Panels.

**Note:** For detailed instructions on configuring Designation Panels, please see further documentation, The New Admin's Guide to Campaign Management.

|                                                             | Admi               | n View                 |                |           |          |
|-------------------------------------------------------------|--------------------|------------------------|----------------|-----------|----------|
| 😫 🚱 💡 🧨 Campaign 🔚 Setting                                  | s 📝 Registration   | Designation Panels     | 🛋 Email        | 👗 Users   | Payments |
| Panels                                                      |                    |                        |                |           |          |
| Introductory Panel                                          | Designation Panel  | 1                      |                | •         |          |
| Primary Panel                                               | Primary Panel 1    |                        |                | •         |          |
| Locate An Agency Panel                                      | Test Locate an Age | ncy                    |                | •         |          |
| l                                                           |                    |                        |                |           |          |
| Panel Item Exceptions Search Agencies Ry Identification     | •                  |                        |                |           |          |
| By Location                                                 |                    |                        |                |           |          |
| search                                                      |                    |                        |                |           |          |
| Search Results                                              |                    | Ir                     | clusions       |           |          |
| [ A] Kendal's Agency 1<br>[ Al Test for P intry Participant |                    | [CU] United Way of the | e National Cap | ital Area | -        |

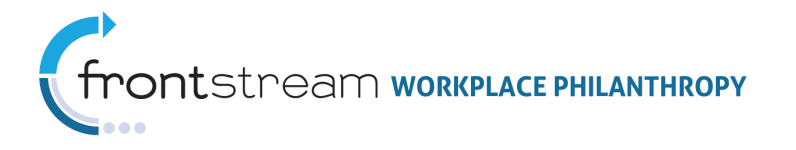

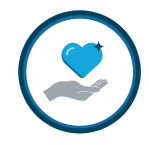

#### Introductory Panel Content

The Introductory panel contains the items you wish to display in the "Invest in your Donation" area of the Pledge Now page. To access and edit the text content, open the Campaign level > Your Campaign > Websites > Your Website > Content > Designation Panels.

| Website Caption                                                                   | DN<br>Step 2: Donor<br>Information                                                                                                    | Step 3: Review                                                                                                    | Step 4: Comp                                         | lete                                                                                                    |
|-----------------------------------------------------------------------------------|----------------------------------------------------------------------------------------------------|----------------------------------------------------------------------------------------------------|------------------------------------------------------|----------------------------------------------------------------------------------------------------|
| Step 1: Pledge<br>Information                                                     | Step 2: Donor<br>Information                                                                                                    | Step 3: Review                                                                                                    | Step 4: Comp                                         | lete                                                                                                    |
| ← Back                                                                            |                                                                                                    |                                                                                                    |                                                      |                                                                                                    |
| ← Back                                                                            |                                                                                                    |                                                                                                    |                                                      | This is the                                                                                                    |
|                                                                                   |                                                                                                    |                                                                                                    | Conti In                                             | troductor<br>Panel                                                                                                    |
| Cash Payment                                                                      |                                                                                                    |                                                                                                    | -                                                    | 1                                                                                                    |
| I would like to contribute                                                        | ute the following one-tin                                                                                                    | ne cash amount:                                                                                                    |                                                      |                                                                                                    |
| Amount \$                                                                         |                                                                                                    |                                                                                                    |                                                      |                                                                                                    |
| · · · · · · · · · · · · · · · · · · ·                                             |                                                                                                    |                                                                                                    | 1                                                    |                                                                                                    |
| (INTRODUCTORY PANE                                                                | LS - INTRODUCTORY PAN                                                                                                    | IEL HEADER TEXT) Invest                                                                                                    | Your Donation                                        | +                                                                                                    |
| <ul> <li>United Way of the</li> </ul>                                             | National Capital Area                                                                                                    |                                                                                                    |                                                      |                                                                                                    |
| United Work<br>Way Statement of the second<br>good<br>throughout the N            | ing in partnership with r<br>on Education, Income<br>quality of life. By doing<br>lational Capital Region.                                                                                                    | nore than 950 commur<br>, and Health – the build<br>g this we enrich the live                                                                                                    | ity partners, we<br>ding blocks for a<br>s of people |                                                                                                    |
| <ul> <li>(INTRODUCTORY P<br/>contributions inve<br/>service agency (yo</li> </ul> | ANELS - PRIMARY DESIGN.<br>ested in one or more Uni<br>ou can select from a list c                                                                                                    | ATION PANEL OPTION TEX<br>ted Way or a specific he<br>on the next page).                                                                                                    | (T) I would like my<br>alth and human                | +                                                                                                    |
|                                                                                   | INTRODUCTORY PANE     United Way of the     United Way of the | Would like to contribute the following one-un Amount S      (INTRODUCTORY PANELS - INTRODUCTORY PAN     O United Way of the National Capital Area      Working in partnership with f     Gous on Education, Income     good quality of life. By doing     throughout the National Capital Region.      (INTRODUCTORY PANELS - PRIMARY DESIGN     contributions invested in one or more Uni     service agency (you can select from a list of |                                                      | I would like to contribute the following one-time cash amount. Amount \$  (INTRODUCTORY PANELS - INTRODUCTORY PANEL HEADER TEXT) Invest Your Donation  United Way of the National Capital Area  Working in partnership with more than 950 community partners, we focus on Education, Income, and Health – the building blocks for a good quality of life. By doing this we enrich the lives of people throughout the National Capital Region.  (INTRODUCTORY PANELS - PRIMARY DESIGNATION PANEL OPTION TEXT) I would like my contributions invested in one or more United Way or a specific health and human service agency (you can select from a list on the next page). |

#### Donor View

| e traductore Denel                                 |                                                                                                    |
|----------------------------------------------------|----------------------------------------------------------------------------------------------------|
| ntroductory Panel                                  |                                                                                                    |
| Primary Designation Panel<br>Option Text           | (INTRODUCTORY PANELS - PRIMARY<br>DESIGNATION PANEL OPTION TEXT) I would like<br>my contributions invested in one or more United<br>Way or a specific health and human service |
| Header Text                                        | (INTRODUCTORY PANELS - INTRODUCTORY PANEL<br>HEADER TEXT) Invest Your Donation                                                                                                 |
| Minimum Donation<br>For Designation<br>Explanation | (INTRODUCTORY PANELS - MINIMUM DONATION<br>FOR DESIGNATION EXPLANATION)                                                                                                    |

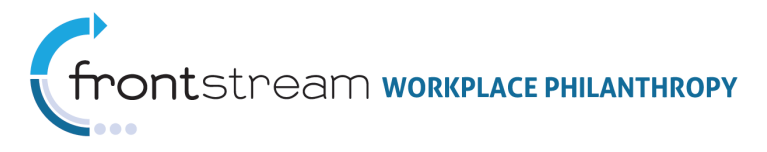

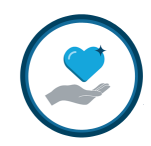

|      | Designation Panels Content Key |                                                               |  |  |  |
|------|--------------------------------|---------------------------------------------------------------|--|--|--|
| Loc. | Field                          | Description                                                   |  |  |  |
| А    | Primary Designation            | This text for is the radio button that allows donors to       |  |  |  |
|      | Panel Option Text              | designate their contributions in more than one United Way.    |  |  |  |
| В    | Introductory Panel             | This is the text for the Introductory Panel header.           |  |  |  |
|      | Header Text                    |                                                               |  |  |  |
| С    | Minimum Donation For           | This text explains what the minimum donation is and why it    |  |  |  |
|      | Designation Explanation        | was chosen.                                                   |  |  |  |
| D    | Introduction                   | This text is designed to provide information on the Primary   |  |  |  |
|      | Text/Instructions              | Panel options.                                                |  |  |  |
| E    | Locate an Agency Title         | This is the text for the title of the Locate an Agency Panel. |  |  |  |
| F    | Locate an Agency               | This text is designed to provide instructions on using the    |  |  |  |
|      | Instructions                   | Locate an Agency Panel.                                       |  |  |  |
| G    | Search National                | This text is designed to provide instructions on how to use   |  |  |  |
|      | Database Instructions          | the National Database Search.                                 |  |  |  |
| Н    | Write-In Agency Title          | This is the title of the Write-In Agency panel.               |  |  |  |
| 1    | Write-In Agency                | This text instructs the donor how to use the Write-In Agency  |  |  |  |
|      | Instructions                   | functionality.                                                |  |  |  |
| J    | Write-In "pop up"              | This text appears below the Write-In Agency Title, and is     |  |  |  |
|      | Instructions                   | designed to provide additional instruction on the Write-In    |  |  |  |
|      |                                | Agency functionality.                                         |  |  |  |
| к    | Negative Designation           | This text is designed to provide instructions on using        |  |  |  |
|      | Instructions                   | Negative Designation.                                         |  |  |  |
| L    | Auto Allocation Title          | This is the title of the Auto-Allocation panel.               |  |  |  |
| м    | Donation Distribution          | This is the title that appears on the Primary Panel, for the  |  |  |  |
|      | Title                          | Donation Distribution.                                        |  |  |  |
| Ν    | Designation Instructions       | This text is designed for the designation instructions on the |  |  |  |
|      |                                | Primary Panel.                                                |  |  |  |
| 0    | Find an Agency Title           | This is the title for the Find an Agency Panel.               |  |  |  |
| Р    | Find an Agency Search          | This text is designed to provide instructions on how to use   |  |  |  |
|      | Instructions                   | the Find an Agency Functionality.                             |  |  |  |
| Q    | Search Results                 | This text provides search result information.                 |  |  |  |
|      | Instructions                   |                                                               |  |  |  |
| R    | Recipient Agency Title         | This is the title for the recipient agency.                   |  |  |  |
| S    | Recipient Agency               | This text is designed to provide information on the recipient |  |  |  |
|      | Instructions                   | agency.                                                       |  |  |  |
| Т    | Agency Search Page             | This text is designed to provide information on the agency    |  |  |  |
|      | Instructions                   | search page.                                                  |  |  |  |
| U    | Find a Different Agency        | This is the label used for the option to find a different     |  |  |  |
|      | Label                          | agency.                                                       |  |  |  |

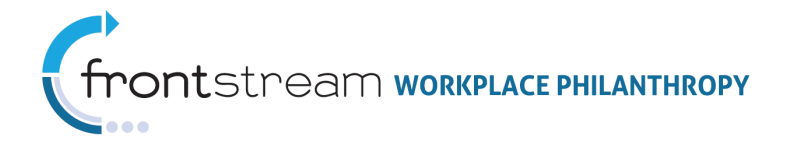

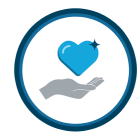

# Introductory Panel Configuration

The designation options that display in the Introductory Panel are set up at the Organization level > Your Organization > Designation Panels. When adding a new panel, choose "Introductory" for the Panel Type.

| 😫 😋 🔗 📰 Panel                     | 📱 Items 🛛 🔀 Images 🛃 Information |
|-----------------------------------|----------------------------------|
| Туре                              | Introductory +<br>Introductory   |
| Description                       | Primary LocateAnAgency *         |
| Public                            |                                  |
| Always profile by my Organization |                                  |

After a panel has been created, add items to the panel. These items are what will display on the Introductory Panel of the donor site.

| Designation Panel ( | Designation Pan      | el 1)<br>🔀 Images | E Information | n  | United W<br>National C<br>is the on<br>choose fr<br>Introduct<br>because in<br>designat<br>configur<br>Organiza | Vay of the<br>capital Area<br>ly item to<br>rom on my<br>cory Panel<br>t's the only<br>ion I have<br>red at the<br>tion level. |
|---------------------|----------------------|-------------------|---------------|----|----------------------------------------------------------------------------------------------------|----------------------------------------------------------------------------------------------------|
| Туре                | Name                 | <b>_</b>          | Stat          | us |                                                                                                    |                                                                                                    |
| Catalog United Way  | United Way of the Na | ational Capital A | rea n/a       | 1  | 🎚 🕁 🦻                                                                                                    |                                                                                                    |
| 20 Size             |                      |                   |               |    |                                                                                                    |                                                                                                    |

**Note:** For details on configuring Designation Panels, please see further documentation, The New Admin's Guide to Campaign Management.

#### Primary Panel Content

If the donor chooses the option to designate their gift to one or more United Way or Agency (this option is noted as B on the Introductory Panel), they will be brought to the Primary Panel. Also located on this page is the option to use the Locate an Agency or Write-in Agency functionality. Please refer to the Designation Panel Content Key, above, for information on each content field below.

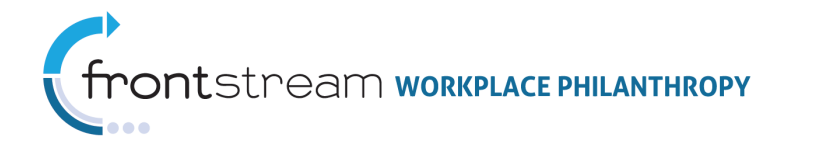

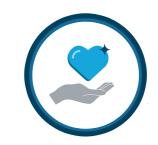

Donor View

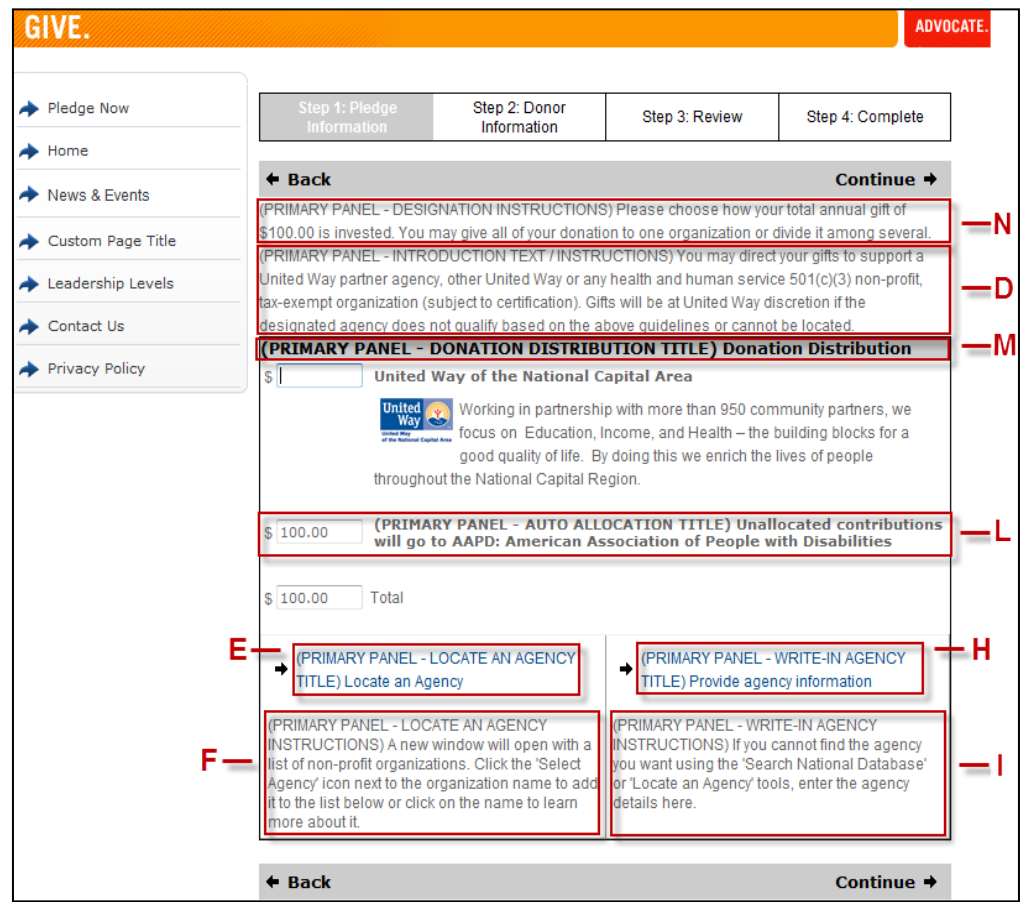

If "Provide new agency information" (write-in), located on the main Primary Panel page, is clicked, the following screen will appear on the donor site:

| GIVE.                 |                                  |                                |                          |                   | ADVO |
|-----------------------|----------------------------------|--------------------------------|--------------------------|-------------------|------|
| ✦ Pledge Now          | Website Ca                       | otion                          |                          |                   |      |
| ✦ Home                | Step 1: Pledg<br>Information     | e Step 2: Donor<br>Information | Step 3: Review           | Step 4: Complete  |      |
| ✦ News & Events       |                                  |                                | 1                        | 1                 |      |
| ✦ Custom Page Title   | (PRIMARY PANEL -                 | WRITE-IN AGENCY TITLE) Pro     | ovide agency information | — н               |      |
| ✦ Leadership Levels   | (PRIMARY PANEL - V<br>donate to: | VRITE-IN AGENCY "POP-UP" IN    | ISTRUCTIONS) Enter the a | gency you wish to | J    |
| ✦ Contact Us          | Agency Name<br>Country           | United States                  | •                        |                   |      |
| Privacy Policy        | Address 1                        |                                |                          |                   |      |
| Logged In:<br>K Kirby | Address 2<br>City<br>State       | - select state -               |                          | (optional)        |      |
|                       | Zip Code<br>Contact              |                                |                          | (optional)        |      |
|                       | Phone<br>EIN                     | (optional)                     |                          |                   |      |
|                       | Agency Email                     |                                |                          | (optional)        |      |
|                       | X Cancel searc                   | h                              |                          |                   |      |

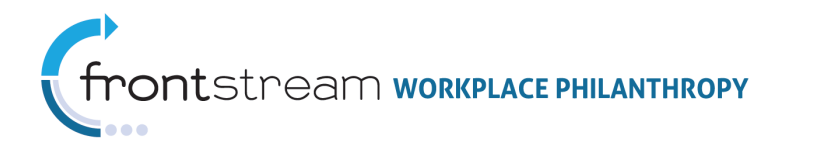

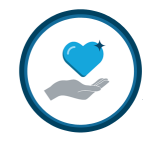

If "Locate an Agency," located on the main Primary Panel page, is clicked, the following screen will appear on the donor site:

| (PRIMARY PAN      | NEL - LOCATE AN AGENCY TITLE) Locate an Age | ncy —Eose 🗙 |
|-------------------|---------------------------------------------|-------------|
| Country           | United States 👻                             |             |
| Agency Name       |                                             |             |
| EIN               |                                             |             |
| City              |                                             |             |
| State             | - select state -                            |             |
| Zip               | with this zip 🔹                             |             |
| Acct. Code        |                                             |             |
|                   | → search                                    |             |
|                   | Displaying results 1 - 20 of 52             |             |
|                   | 123                                         | Next 🕈      |
| Alabama (374)     |                                             |             |
| Alaska (51)       |                                             |             |
| Arizona (247)     |                                             |             |
| Arkansas (202)    |                                             |             |
| California (1710) |                                             |             |
| Colorado (480)    |                                             |             |
| -                 | had a second and the                        |             |

#### Admin View

The content entered here will only be visible on the donor site if the item the field refers to is configured correctly. Please refer to further documentation, The New Admin's Guide to Campaign Management, to ensure you have enabled all items you expect to show.

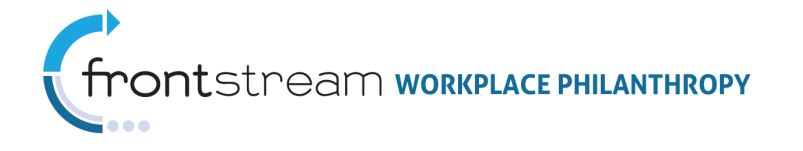

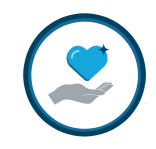

| Primary Panel                                |                                                                                                    |         |
|----------------------------------------------|----------------------------------------------------------------------------------------------------|---------|
| D — Introduction Text /<br>Instructions      | (PRIMARY PANEL - INTRODUCTION TEXT /<br>INSTRUCTIONS) You may direct your gifts to<br>support a United Way partner agency, other United<br>Way or any health and human service 501(c)(3)<br>non-profit, tax-exempt organization (subject to<br>certification). Gifts will be at United Way discretion | *<br>11 |
| E - Locate an Agency<br>Title                | (PRIMARY PANEL - LOCATE AN AGENCY TITLE)<br>Locate an Agency                                                                                                    | *<br>*  |
| F Locate An Agency<br>Instructions           | (PRIMARY PANEL - LOCATE AN AGENCY<br>INSTRUCTIONS) A new window will open with a list<br>of non-profit organizations. Click the 'Select<br>Agency' icon next to the organization name to add                                                                                                    |         |
| G - Search National Database<br>Instructions | (PRIMARY PANEL - SEARCH NATIONAL DATABASE<br>INSTRUCTIONS) Search the national database of<br>non-profit organizations.                                                                                                    | *       |
| H - Write-In Agency<br>Title                 | (PRIMARY PANEL - WRITE-IN AGENCY TITLE)<br>Provide agency information                                                                                                    | *       |
| Write-In Agency<br>Instructions              | (PRIMARY PANEL - WRITE-IN AGENCY<br>INSTRUCTIONS) If you cannot find the agency you<br>want using the 'Search National Database'<br>or 'Locate an Agency' tools, enter the agency                                                                                                    | •       |
| J — Write-In Agency<br>"Pop-up" Instructions | (PRIMARY PANEL - WRITE-IN AGENCY "POP-UP"<br>INSTRUCTIONS) Enter the agency you wish to<br>donate to:                                                                                                    | *       |
| K— Negative Designation<br>Instructions      | (PRIMARY PANEL - NEGATIVE DESIGNATION<br>INSTRUCTIONS) If you have invested your gift in<br>one or more of the above areas and do not want a<br>particular agency to receive a portion of your gift,                                                                                                  | *<br>   |
| Auto Allocation<br>Title                     | (PRIMARY PANEL - AUTO ALLOCATION TITLE)<br>Unallocated contributions will go to %<br>DefaultAgencyName%                                                                                                    | *       |
| M — Donation Distribution<br>Title           | (PRIMARY PANEL - DONATION DISTRIBUTION<br>TITLE) Donation Distribution                                                                                                    | *       |
| N — Designation<br>Instructions              | (PRIMARY PANEL - DESIGNATION INSTRUCTIONS)<br>Please choose how your total annual gift of {0} is<br>invested. You may give all of your donation to one<br>organization or divide it among several.                                                                                                    | • = =   |

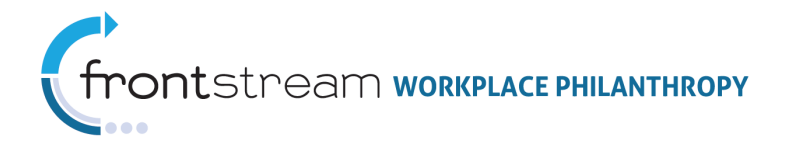

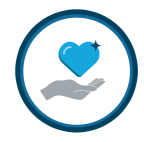

## Primary Panel Configuration

The items on this page are set up at the Organization level > Your Organization > Designation Panels. Add a new Designation Panel and Panel Type; select "Primary" for the Panel Type.

| 😫 😋 🤗 🚆 Panel                               | Items                                                   | 📘 Images | http://www.com |   |
|---------------------------------------------|---------------------------------------------------------|----------|----------------|---|
| Type<br>Name<br>Description                 | Introductory<br>Introductory<br>Primary<br>LocateAnAgen | ▼ *      |                | * |
| Public<br>Always profile by my Organization |                                                         |          |                |   |

After a panel has been created, select a "Default Designation" or add items – either by searching in via the Dynamic Search or by selecting one of your Panel Groups – to the panel. These items are what will show on the Primary Panel of the donor site.

| Decignation Danel (Drima       | n Danal 1)    |                                              |               |                                |
|--------------------------------|---------------|----------------------------------------------|---------------|--------------------------------|
| Designation Panel (Prima       | 0             |                                              |               |                                |
| Panel 📰                        | i Items       | 📘 Images                                     | 🛃 Inforr      | Default<br>Designation         |
| Туре                           | Primary       | *                                            |               | J                              |
| Name                           | Primary P     | anel 1                                       |               | *                              |
| Description                    |               |                                              |               |                                |
| Default Designation            | @ 🖉 🗙 🗛       | APD: American A                              | Association o | of People with Disabilities [] |
| Public                         |               |                                              |               |                                |
| Always profile by my Organizat | tion 🔳        |                                              | _             |                                |
| Save / Update   🙆 Cancel / R   | C<br>Ite<br>a | or can select<br>ems, such as<br>Panel Group | ;             |                                |

**Note:** Panel Groups are set up at the Organization level, under Your Organization > Panel Groups.

**Note:** For details on configuring Designation Panels, please see further documentation, The New Admin's Guide to Campaign Management.

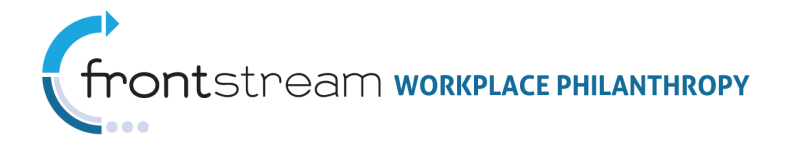

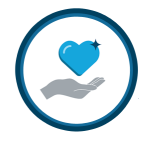

#### Locate an Agency Configuration

The designation options that display in the Locate an Agency Panel are set up at the Organization level > Your Organization > Designation Panels. When adding a new panel, select "LocateAnAgency" for the Panel Type.

| 😫 🚱 💡 🚆 Panel                     | 🔚 Items 🔣 Images 🛃 Information |
|-----------------------------------|--------------------------------|
|                                   |                                |
| Туре                              | LocateAnAgency 🔻 *             |
| Name                              | Introductory<br>Primary        |
| Description                       |                                |
| Description                       | k}                             |
| Public                            |                                |
| Always profile by my Organization |                                |
| Dynamic                           |                                |

After the Locate an Agency Panel has been created, enter the "Criteria" information, located under the "Criteria" tab.

| 😫 🔮 🥘 💡 🔚 Pan                        | el 📲 Criteria                                                                                   | 🔀 Images | High Information |
|--------------------------------------|-------------------------------------------------------------------------------------------------|----------|------------------|
| Grouping Level 1<br>Grouping Level 2 | State<br>City                                                                                   | •<br>•   |                  |
| Grouping Level 3                     | UW funded 👻                                                                                     |          |                  |
| Filter                               | <ul> <li>By Country</li> <li>By State</li> <li>By United Way</li> <li>By Entity Type</li> </ul> |          | 2                |

**Note:** For details on configuring Designation Panels, please see further documentation, The New Admin's Guide to Campaign Management.

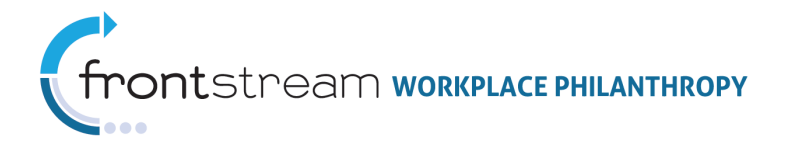

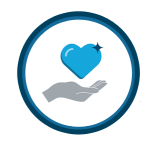

# Donor Information

After a donor enters all required pledge information, they will be required to provide their personal and contact information. To access, open the Campaign level > Your Campaign > Registration.

| LIVE UNITE                                         | D United &                                                                   |                                                                           |                                                                                             |                                                                                  |           |
|----------------------------------------------------|------------------------------------------------------------------------------|---------------------------------------------------------------------------|---------------------------------------------------------------------------------------------|----------------------------------------------------------------------------------|-----------|
| GIVE.                                              |                                                                              |                                                                           |                                                                                             |                                                                                  | ADVOCATE  |
| ✦ Pledge Now                                       | Website Captio                                                               | on                                                                        |                                                                                             |                                                                                  |           |
| ✦ Home                                             | Step 1: Pledge<br>Information                                                | <u>Step 2: Donor</u><br>Information                                       | Step 3: Review                                                                              | Step 4: Complete                                                                 | •         |
| News & Events                                      |                                                                              |                                                                           |                                                                                             | 1                                                                                | _         |
| Custom Page Title                                  | + Back                                                                       |                                                                           |                                                                                             | Continue 🕇                                                                       | •         |
| Leadership Levels                                  | Please carefully review<br>information, enter the i<br>complete the process. | your information below<br>nformation in the space<br>To make changes to y | <ul> <li>I o make changes t<br/>s provided and click<br/>our contribution, click</li> </ul> | to your personal<br>th <u>e 'Continue' button tr</u><br>k <b>Optional Fields</b> | 2         |
| ✦ Contact Us                                       | Account Information                                                          |                                                                           |                                                                                             | are highlighted                                                                  |           |
| Privacy Policy                                     | Username                                                                     |                                                                           |                                                                                             |                                                                                  |           |
|                                                    | Personal Information                                                         | Personal Information                                                      |                                                                                             |                                                                                  |           |
| Logged In:                                         | Employee Number                                                              |                                                                           | (optional)                                                                                  |                                                                                  |           |
| Test Donor                                         | Prefix                                                                       | (option                                                                   | al)                                                                                         |                                                                                  |           |
| D-                                                 | First Name                                                                   | Test                                                                      |                                                                                             |                                                                                  |           |
|                                                    | Middle Name                                                                  |                                                                           | (optional)                                                                                  |                                                                                  |           |
|                                                    | Last Name                                                                    | Donor                                                                     |                                                                                             |                                                                                  |           |
|                                                    | Suffix                                                                       | (optional)                                                                |                                                                                             |                                                                                  |           |
|                                                    | Nickname                                                                     |                                                                           | (optional)                                                                                  |                                                                                  |           |
|                                                    | How often do you give<br>charities a year?                                   | e to<br>1-5 times a year                                                  | 🖸 — C 👞                                                                                     |                                                                                  |           |
|                                                    |                                                                              |                                                                           |                                                                                             | Regi                                                                             | istration |
| BT                                                 | Home Contact Informat                                                        | tion                                                                      |                                                                                             | Feile                                                                            | ds - Can  |
|                                                    | Home Email Address                                                           |                                                                           |                                                                                             | que                                                                              | estions   |
| Work Contact<br>Information (B)<br>and Address (A) | or<br>Phone Number 1                                                         |                                                                           |                                                                                             |                                                                                  |           |
| continue below                                     | Phone Number 2                                                               |                                                                           | (optional)                                                                                  |                                                                                  |           |
| Variation and the second second                    | A Contractor of                                                              | Martin and Color                                                          |                                                                                             |                                                                                  |           |

| <b>CO</b>                                            | 🤰 🥍 Campaign                              | Settings      | 🖌 Registr  | ation 📰 De                                                                       | esignation Panels                                                                                                    | 📑 Email             | 👗 Users | s 🧹 Payme                                                                                          | nts    |         |
|------------------------------------------------------|-------------------------------------------|---------------|------------|----------------------------------------------------------------------------------|----------------------------------------------------------------------------------------------------|---------------------|---------|----------------------------------------------------------------------------------------------------|--------|---------|
| dress -                                              | — A                                       |               |            |                                                                                  |                                                                                                    |                     |         |                                                                                                    |        |         |
| Hom                                                  | ne Address                                |               | Active     | Required                                                                         |                                                                                                    |                     |         |                                                                                                    |        |         |
| Wor                                                  | k Address                                 |               | Active     | Required                                                                         |                                                                                                    |                     |         |                                                                                                    |        |         |
| ntact Inf                                            | formation — E                             | \$            |            |                                                                                  |                                                                                                    |                     |         |                                                                                                    |        |         |
| Hom                                                  | ne Contact Informat                       | ion 🖪         | 🛚 Active 🛛 | Required                                                                         |                                                                                                    |                     |         |                                                                                                    |        |         |
| Wor                                                  | k Contact Informat                        | ion 💽         | Active     | Required                                                                         |                                                                                                    |                     |         |                                                                                                    |        |         |
|                                                      |                                           |               |            |                                                                                  |                                                                                                    |                     |         |                                                                                                    |        |         |
| aistratio                                            | n Fields - C                              |               |            |                                                                                  |                                                                                                    |                     |         |                                                                                                    |        |         |
| gistratio                                            | on Fields — C                             |               |            |                                                                                  |                                                                                                    |                     |         |                                                                                                    |        |         |
| gistratio<br>Fiel                                    | on Fields — C                             |               | charitica  | Field Type                                                                       | e Default Value                                                                                                    |                     |         | Validation                                                                                         | Active | Requi   |
| jistratio<br>Fiel<br>1                               | on Fields — C<br>Id Label<br>How often do | you give to o | charities  | Field Type                                                                       | Default Value<br>1-5 times a ye<br>5-10 times a y<br>10-15 times a<br>15+ a year                                                        | ar<br>ear<br>year   | *<br>*  | Validation<br>None                                                                                 | Active | Requi   |
| gistratic<br>Fiel<br>1                               | n Fields — C<br>Id Label<br>How often do  | you give to o | charities  | Field Type<br>List ▼                                                             | <ul> <li>Default Value</li> <li>1-5 times a ye</li> <li>5-10 times a y</li> <li>10-15 times a</li> <li>15+ a year</li> </ul>            | ar<br>ear<br>year   | •       | Validation<br>None                                                                                 | Active | Requi   |
| jistratio<br>Fiel<br>1<br>2<br>3                     | n Fields — C<br>Id Label<br>How often do  | you give to o | charities  | Field Type<br>List<br>Text<br>Text                                               | Default Value<br>1-5 times a ye<br>5-10 times a y<br>10-15 times a<br>15+ a year                                                        | ar<br>ear<br>year   | •       | Validation<br>None                                                                                 | Active | Requi   |
| jistratio<br>Fiel<br>1<br>2<br>3<br>4                | In Fields — C<br>Id Label<br>How often do | you give to o | charities  | Field Type<br>List V<br>Text V<br>Text V                                         | <ul> <li>Default Value</li> <li>1-5 times a ye</li> <li>5-10 times a y</li> <li>10-15 times a</li> <li>15+ a year</li> <li>4</li> </ul> | ar<br>ear<br>year   | 4       | Validation<br>None                                                                                 | Active | Requi   |
| pistratio<br>Fiel<br>1<br>2<br>3<br>4<br>5           | n Fields — C<br>d Label<br>How often do   | you give to o | charities  | Field Type<br>List •<br>Text •<br>Text •<br>Text •<br>Text •                     | <ul> <li>Default Value</li> <li>1-5 times a ye</li> <li>5-10 times a y</li> <li>10-15 times a</li> <li>15+ a year</li> </ul>            | ar<br>ear<br>year   |         | Validation       None       None       None       None       None                                  | Active | Requi   |
| pistratio<br>Fiel<br>1<br>2<br>3<br>4<br>5<br>6      | n Fields — C<br>d Label<br>How often do   | you give to o | charities  | Field Type<br>List •<br>Text •<br>Text •<br>Text •<br>Text •                     | <ul> <li>Default Value</li> <li>1-5 times a ye</li> <li>5-10 times a y</li> <li>10-15 times a</li> <li>15+ a year</li> </ul>            | iar<br>iear<br>year | ×<br>•  | Validation None None None None None None None                                                      | Active |         |
| gistratio<br>Fiel<br>1<br>2<br>3<br>4<br>5<br>6<br>7 | n Fields — C<br>d Label<br>How often do   | you give to o | charities  | Field Type<br>List •<br>Text •<br>Text •<br>Text •<br>Text •<br>Text •<br>Text • | Default Value     1-5 times a ye 5-10 times a y 10-15 times a 15+ a year     ∢                                                          | ar<br>ear<br>year   | •       | Validation       None       None       None       None       None       None       None       None | Active | • Requi |

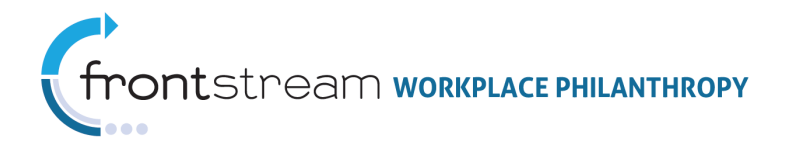

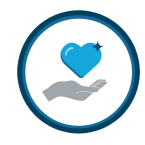

# Acknowledgement

If configured in OPPS, Acknowledgement fields will appear on the Donor Information page of the donor site. These fields will resemble the figure below. Acknowledgement is set up and packaged at the Organization level, and then associated to a campaign at the Campaign level, under Campaign Settings. To access for configuration, open the Organization level > Your Organization > Option Sets > Acknowledgement.

|                                                                                                    | Donor                                                                                                    | View                                                                                                    |                                                                                           |
|----------------------------------------------------------------------------------------------------|----------------------------------------------------------------------------------------------------|----------------------------------------------------------------------------------------------------|-------------------------------------------------------------------------------------------|
| Step 1: Pledge Information                                                                                                    | Step 2: Donor Information                                                                                                    | Step 3: Review                                                                                                    | Step 4: Complete                                                                          |
| + Back                                                                                                    |                                                                                                    |                                                                                                    | Continue 🕈                                                                                |
| Please carefully review your infor<br>the 'Continue' button to complete<br>Loyal Contributor Notice - if y<br>contact information below (in- | mation below. To make changes to your pe<br>the process. To make changes to your con<br>ou have been giving to United Way for<br>cluding home email address) to be red | rsonal information, enter the infor<br>tribution, click on the 'Back' button<br>r 10 years or more, please tak<br>cognized for your outstanding | mation in the spaces provided and click<br><br>a a moment to complete the<br>commitment!. |
| Acknowledgements                                                                                                    |                                                                                                    |                                                                                                    |                                                                                           |
| <ul> <li>☑ I would like to release my na<br/>(Please uncheck the box if you w</li> <li>☑ I have been a loyal contribute</li> </ul>           | ame and address to the United Way or ager<br>rould like to remain Anonymous).<br>tor to UW for 10 years or more                                                        | Each Acknowled<br>Question is packa<br>an Acknowledge                                                                                           | gement<br>aged in<br>ement                                                                |
| Leadership Recognition                                                                                                    |                                                                                                    | Set, and then page                                                                                                    | ckaged                                                                                    |
| Preferred Recognition Name                                                                                                    |                                                                                                    | Option Packa                                                                                                    | ige                                                                                       |
|                                                                                                    | I prefer to remain anonymous in publication                                                                                                    | ns.                                                                                                    |                                                                                           |
|                                                                                                    |                                                                                                    |                                                                                                    |                                                                                           |
| Account Information                                                                                                    |                                                                                                    |                                                                                                    |                                                                                           |
| Username Same                                                                                                    | ble Use Only                                                                                                    |                                                                                                    |                                                                                           |
| Personal Information                                                                                                    |                                                                                                    |                                                                                                    |                                                                                           |
| First Name                                                                                                    |                                                                                                    |                                                                                                    |                                                                                           |
| Last Name                                                                                                    | Sample Use Only                                                                                                    |                                                                                                    |                                                                                           |
| I qualify as a loyal contribut                                                                                                    | or select (optional)                                                                                                    |                                                                                                    |                                                                                           |
|                                                                                                    |                                                                                                    |                                                                                                    |                                                                                           |
| Home Contact Information                                                                                                    | 1                                                                                                    |                                                                                                    |                                                                                           |
| Home Email Address                                                                                                    | (optional)                                                                                                    |                                                                                                    |                                                                                           |
| or                                                                                                    |                                                                                                    |                                                                                                    |                                                                                           |
| Phone Number 1                                                                                                    | (optional)                                                                                                    |                                                                                                    |                                                                                           |
|                                                                                                    |                                                                                                    |                                                                                                    |                                                                                           |
| Phone Number 2                                                                                                    | (optional)                                                                                                    |                                                                                                    |                                                                                           |

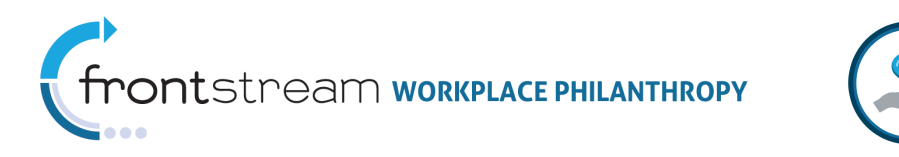

#### Admin View

| 2 607          | Y Leadersh    | ip 🃫 Corp      | orate Match  | Acknowledgement          | Payment<br>Type  | Designation        | Panel          |
|----------------|---------------|----------------|--------------|--------------------------|------------------|--------------------|----------------|
| Language       | English       |                | •            |                          |                  |                    |                |
| Label          |               | RELEASE        |              |                          | — A              |                    |                |
| Question Text  |               | t would like t | to release m | ny name and address to t | he agency(ies) i | eceiving my cor    | * * <b>— B</b> |
| Checked By D   | efault        | <b>▽</b> — C   |              |                          |                  |                    |                |
| Question Inter | nt            | ✓ If donors    | check the a  | nswer box, their name sł | nould be release | d to recipient age | ncies — D      |
| Contribution T | hreshold (\$) |                | —Е           |                          |                  |                    |                |

At the Campaign level, you must remember to associate the Option Package that contains the desired Acknowledgement Questions Set to your campaign. To access: Campaign level > Your Campaign > Settings.

| 😫 😋 💡 🧨 Campaign 🔚 Settings 📝         | Registration 🛄 Designation Panels 📑 Email 🍐 Users                                                                                                    |
|---------------------------------------|----------------------------------------------------------------------------------------------------|
| Settings                              |                                                                                                    |
|                                       |                                                                                                    |
| Start Date                            |                                                                                                    |
| End Date                              |                                                                                                    |
| Estimated Potential Donors            |                                                                                                    |
| Estimated Online Respondents          |                                                                                                    |
| Estimated Batch Respondents           |                                                                                                    |
| Align Donors By                       | Work Zip Code                                                                                                    |
| Option Package                        | IP2011                                                                                                    |
| Reporting Option Package              | - organization default - 🔹 🔻                                                                                                    |
| Company Option Package                | IP Local Admin 👻                                                                                                    |
| Designation Match Election Option Set | - select - 💌                                                                                                    |
| Direct Match Request Option Set       | - select - 🔻                                                                                                    |
| man An Andrea A                       | and the set of the set of the set |

|      | Acknowledgement Key    |                                                                |  |  |  |  |
|------|------------------------|----------------------------------------------------------------|--|--|--|--|
| Loc. | Field                  | Description                                                    |  |  |  |  |
| А    | Acknowledgement        | This text will be used to identify the Acknowledgement         |  |  |  |  |
|      | Question Label         | Question. The donor will not see this text.                    |  |  |  |  |
| В    | Acknowledgement        | Enter an Acknowledgement Question in this field.               |  |  |  |  |
|      | Question Text          |                                                                |  |  |  |  |
| С    | Checked by Default     | If checked, the box in front of the Acknowledgement Question   |  |  |  |  |
|      |                        | will be marked as default on the donor site and the donor will |  |  |  |  |
|      |                        | need to uncheck it if they do not wish to participate.         |  |  |  |  |
| D    | Question Insert        | If checked, the donor's name will be released to recipient     |  |  |  |  |
|      |                        | agencies.                                                      |  |  |  |  |
| E    | Contribution Threshold | This is the dollar amount of the contribution threshold.       |  |  |  |  |

**Note**: For additional information on configuring Acknowledgement Questions, please refer to further documentation, The New Admin's Guide to Campaign Management.

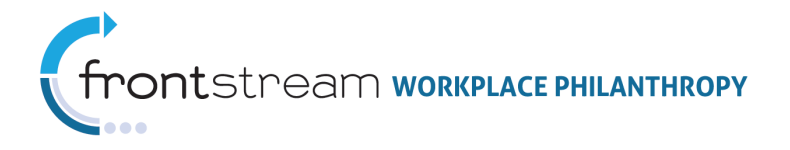

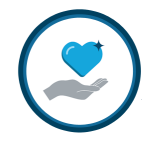

# Leadership Recognition Field

The Leadership Recognition Field is where the donor can enter their recognition name. The text that appears for these instructions can be changed at the Campaign level, under Your Campaign > Websites > Your Website > Content > Leadership Recognition. For details on additional Leadership Level content, see the Leadership Levels section in this document, above. For more information on configuring Leadership Levels, please refer to further documentation, The New Admin's Guide to Campaign Management.

#### Donor View

|                                                                                                    | Step 2: Donor Information                                                                         | Step 3: Review                                                                      | Step 4: Complete                       |
|----------------------------------------------------------------------------------------------------|---------------------------------------------------------------------------------------------------|-------------------------------------------------------------------------------------|----------------------------------------|
| + Back                                                                                                    |                                                                                                   |                                                                                     | Continue 🔶                             |
| Please carefully review your informat<br>the 'Continue' button to complete the                                                                                                    | ion below. To make changes to your p<br>process. To make changes to your co                       | personal information, enter the informa<br>intribution, click on the 'Back' button. | tion in the spaces provided and clicl  |
| Loyal Contributor Notice - if you<br>contact information below (inclu                                                                                                    | have been giving to United Way fo<br>ding home email address) to be ro                            | or 10 years or more, please take a<br>ecognized for your outstanding co             | a moment to complete the<br>mmitment!. |
| Acknowledgements                                                                                                    |                                                                                                   |                                                                                     |                                        |
| ☑ I would like to release my name<br>(Please uncheck the box if you woul) I have been a loyal contributor                                                                                                    | and address to the United Way or ag<br>d like to remain Anonymous).<br>to UW for 10 years or more | ency(ies) receiving my contribution so                                              | that I may be acknowledged             |
| Leadership Recognition                                                                                                    |                                                                                                   |                                                                                     |                                        |
| Preferred Recognition Name                                                                                                    |                                                                                                   |                                                                                     |                                        |
| i i ci ci co i i co gi i co i i conto                                                                                                    |                                                                                                   |                                                                                     |                                        |
| E Lor                                                                                                    | afer to remain apopumous in publicati                                                             | 000                                                                                 |                                        |
| 🖾 I pr                                                                                                    | efer to remain anonymous in publicati                                                             | ions.                                                                               |                                        |
| I pr                                                                                                    | efer to remain anonymous in publicati                                                             | ions.                                                                               |                                        |
| T pr                                                                                                    | efer to remain anonymous in publicati                                                             | ions.                                                                               |                                        |
| Account Information<br>Username Sample                                                                                                    | efer to remain anonymous in publicati                                                             | ions.                                                                               |                                        |
| Account Information<br>Username Sample<br>Personal Information                                                                                                    | efer to remain anonymous in publicati                                                             | ions.                                                                               | ,                                      |
| I pr     Account Information Username Sample Personal Information First Name                                                                                                    | efer to remain anonymous in publicati<br>Use Onlv<br>Sample Use Only                              | ions.                                                                               | ,                                      |
| I pr     Account Information Username Sample Personal Information First Name Last Name                                                                                                    | efer to remain anonymous in publicati<br>Use Onlv<br>Sample Use Only                              | ions.                                                                               |                                        |
| Account Information Username Sample Personal Information First Name Last Name I qualify as a loyal contributor.                                                                                                    | efer to remain anonymous in publicati                                                             | ions.                                                                               |                                        |
| Account Information Username Sample Personal Information First Name Last Name I qualify as a loyal contributor. Home Contact Information                                                                                                    | efer to remain anonymous in publicati                                                             | ions.                                                                               |                                        |
| Count Information Username Sample Personal Information First Name Last Name I qualify as a loyal contributor. Home Contact Information Home Email Address                                                                                                    | efer to remain anonymous in publicati                                                             | ions.                                                                               |                                        |
| Control Control Contr | efer to remain anonymous in publicati                                                             | ions.                                                                               |                                        |
| Account Information Username Sample Personal Information First Name Last Name I qualify as a loyal contributor. Home Contact Information Home Email Address or Phone Number 1                                                                                                    | efer to remain anonymous in publicati                                                             | ions.                                                                               |                                        |
| Control Control Contr | efer to remain anonymous in publicati                                                             | ions.                                                                               |                                        |

| Preferred Recognition Label                 | Preferred Recognition Name |   |
|---------------------------------------------|----------------------------|---|
|                                             |                            | * |
| Leadership Recognition Instructions         |                            |   |
|                                             |                            | Ŧ |
| Leadership Recognition Instructions Enabled |                            |   |

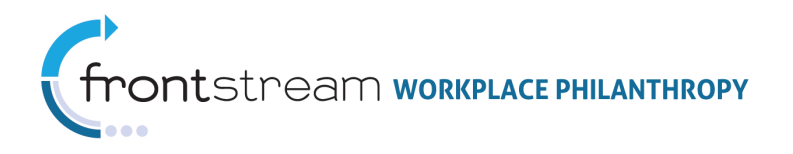

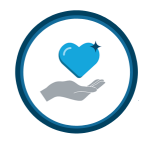

# Review

Once all donor information has been entered, the donor will be presented the Review page. The donor may change any information displayed on this page by selecting the "Edit" button, located in each section. To edit the review message, go the Campaign level > Your Campaign > Websites > Your Website > Content > Contribution Review.

| LIVE UNITE               | United 😵                                                                    |                                                                                   |                                                                    |                                       |          |
|--------------------------|-----------------------------------------------------------------------------|-----------------------------------------------------------------------------------|--------------------------------------------------------------------|---------------------------------------|----------|
| GIVE.                    |                                                                             |                                                                                   |                                                                    |                                       | ADVOCATE |
| Pledge Now               | Website Captio                                                              | on                                                                                |                                                                    |                                       |          |
| ✦ Home                   | Step 1: Pledge                                                              | Step 2: Donor<br>Information                                                      | Step 3: Review                                                     | Step 4: Complete                      | •        |
| News & Events            |                                                                             |                                                                                   |                                                                    |                                       |          |
| ✦ Custom Page Title      | + Back                                                                      |                                                                                   | Sub                                                                | mit Contribution 🗕                    |          |
| Leadership Levels        | Please review your ent<br>changes. If you are sat<br>You will then have the | ire contribution below, i<br>isfied, please click "Su<br>opportunity to print you | using the "Edit" button<br>ibmit Contribution" to c<br>ir receipt. | s to make any<br>omplete this process | ŝ.       |
| ✦ Contact Us             | edit Personal Inform                                                        | mation                                                                            |                                                                    |                                       |          |
| Privacy Policy           | Name Test D<br>Home Phone                                                   | lonor                                                                             |                                                                    |                                       |          |
| Logged In:<br>Test Donor | Home Email home                                                             | email@email.com<br>Visconsin St. Washingtor                                       | n DC 55555 US                                                      |                                       |          |
|                          | Work Phone                                                                  | visconsinist, washingto                                                           | ,                                                                  |                                       |          |
|                          | Work Email worke                                                            | mail@email.com                                                                    |                                                                    |                                       |          |
|                          | edit Transaction                                                            |                                                                                   |                                                                    |                                       |          |
|                          | Status Pendir                                                               | ng                                                                                |                                                                    |                                       |          |
|                          | Payment Type Cash                                                           | _                                                                                 |                                                                    |                                       |          |
|                          | Pledge \$100.0                                                              | 0                                                                                 |                                                                    |                                       |          |
|                          | edit Charity Details                                                        |                                                                                   |                                                                    |                                       |          |
|                          | 100.00 % United Way                                                         | or the National Capital Are                                                       | a                                                                  |                                       |          |
|                          |                                                                             |                                                                                   |                                                                    |                                       |          |
|                          | + Back                                                                      |                                                                                   | Sub                                                                | mit Contribution 🗕                    |          |

#### Donor View

| frontstream                                  | ∩ WORKPLACE PHILANTHROPY                                                                                                    |
|----------------------------------------------|----------------------------------------------------------------------------------------------------|
| 😫 😋 💡 🧻 Website 🚦                            | Content 🗊 News 🔯 Events 🦂 Users                                                                                                    |
| Contribution Review                          | •                                                                                                    |
| Contribution Review Page                     |                                                                                                    |
| Contribution Review Instructions             | Please review your entire contribution below, using the "Edit"<br>buttons to make any changes. If you are satisfied, please<br>click "Submit Contribution" to complete this process. You will<br>then have the opportunity to print your receipt. |
| Contribution Review Instructions<br>Enabled  |                                                                                                    |
| Contribution Review<br>Message               |                                                                                                    |
| Contribution Review<br>Message (No Donation) |                                                                                                    |

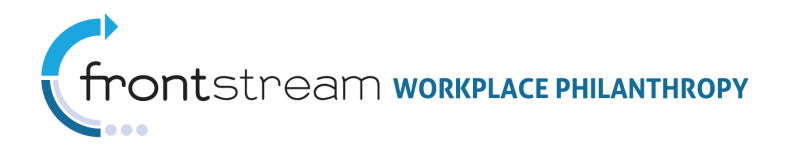

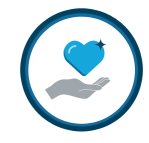

# Complete Transaction

After the donor has reviewed their information and clicked "Submit Contribution," they will be brought to the Completion page. On this page the donor will be able to print their pledge summary for their records and they have the opportunity to participate in a campaign survey.

|                     | D                         | onor View             | ,                |                  |           |
|---------------------|---------------------------|-----------------------|------------------|------------------|-----------|
| LIVE UNITE          | United 😵                  |                       |                  |                  |           |
| GIVE.               |                           |                       |                  |                  | ADVOCATE. |
| ✦ Pledge Now        | Website Captio            | n                     |                  |                  |           |
| ✦ Home              | Step 1: Pledge            | Step 2: Donor         | Step 3: Review   | Step 4: Complete |           |
| ✦ News & Events     |                           |                       |                  | _                |           |
| ✦ Custom Page Title | + Back                    |                       | Print pledge sum | mary 🕇 Logout 🕈  |           |
| ✦ Leadership Levels | Thank You!                |                       |                  |                  |           |
| Contact Us          | Please participate in a s | survey. We value your | feedback!        |                  |           |
| Privacy Policy      |                           |                       |                  |                  |           |
| Logged In:          | + Back                    |                       | Print pledge sum | mary 🕇 Logout 🔿  |           |
| Test Donor          |                           |                       |                  |                  |           |

The campaign survey questions are not customizable; however they can be enabled or disabled for your site by going to the Campaign level > Your Campaign > Websites > Your Website > Content > Survey. See the Admin View, below.

| LIVE UNITI               |                                                                                                    |          |
|--------------------------|----------------------------------------------------------------------------------------------------|----------|
| GIVE.                    |                                                                                                    | ADVOCATE |
| Pledge Now               | Website Caption<br>Kenda's Dummy Graanization is conducting a survey of participants who have completed                                                                        | 4        |
| ✦ Home                   | our online giving process. We are trying to understand how to improve online giving and<br>make the process more compatible with the needs of our donors. Please take a moment |          |
| ✦ News & Events          | to provide us with your feedback.                                                                                                    |          |
| ✦ Custom Page Title      | Air responses will be treated confidentially and kept anonymous.                                                                                                    |          |
| ✦ Leadership Levels      | First time ever                                                                                                    |          |
| ✦ Contact Us             | Once a month                                                                                                    |          |
| Privacy Policy           | Once a week                                                                                                    |          |
| Logged In:<br>Test Donor | <ul> <li>Every day</li> <li>Many times per day</li> </ul>                                                                                                    |          |
|                          | Your relationship with United Way is as                                                                                                    |          |
|                          | A first time donor                                                                                                    |          |
|                          | A repeat donor (2-5 campaigns)                                                                                                    |          |
|                          | A long-term donor (over 5 campaigns)                                                                                                    |          |
|                          | Please rate the following statements about your giving experience                                                                                                    |          |
|                          | Strongly Strongly<br>Disagree Disagree Neutral Agree Agree                                                                                                    |          |
|                          | 1. I was able to give online without                                                                                                    |          |
|                          | 2. The United Way online giving process                                                                                                    |          |
|                          | 3. The process of giving online was                                                                                                    |          |

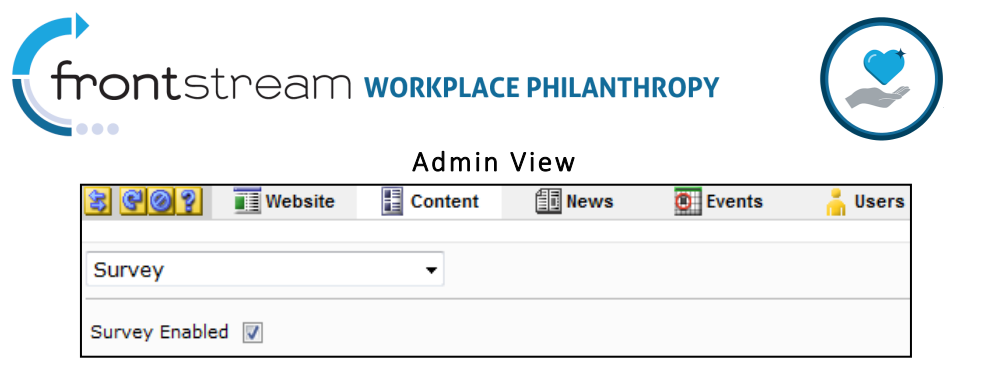

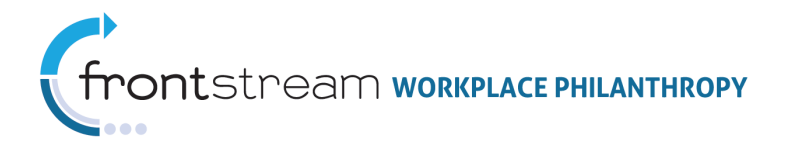

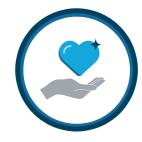

# Thank You Message

The campaign coordinator has the option to enter a Thank You Message that will be presented to the donor at the end of the pledging process. To access, open the Campaign Level > Your Campaign > Websites > Your Website > Content > Thank You Message.

| Don | or V | iew |
|-----|------|-----|
|     |      |     |

| GIVE.               |                                                         |                              |                  |                  | ADVOCATE. |  |
|---------------------|---------------------------------------------------------|------------------------------|------------------|------------------|-----------|--|
| ✦ Pledge Now        | Website Caption                                         |                              |                  |                  |           |  |
| ✦ Home              | Step 1: Pledge                                          | Step 2: Donor<br>Information | Step 3: Review   | Step 4: Complete |           |  |
| ✦ News & Events     |                                                         |                              |                  |                  |           |  |
| ✦ Custom Page Title | + Back                                                  |                              | Print pledge sum | mary 🕈 Logout 🕈  |           |  |
| Leadership Levels   | Thank You! Additional                                   |                              |                  |                  |           |  |
| ✦ Contact Us        | Please participate in a survey. We value your feedback! |                              |                  |                  |           |  |
| Privacy Policy      |                                                         |                              |                  |                  |           |  |
| Logged In:          | + Back                                                  |                              | Print pledge sum | mary 🕇 Logout 🕇  |           |  |
| lest Donor          |                                                         |                              |                  |                  |           |  |

| Admin View                    |      |  |  |  |
|-------------------------------|------|--|--|--|
| Thank You Message             | •    |  |  |  |
| Thank You Message — A         |      |  |  |  |
| No Donation Thank You Message |      |  |  |  |
| В                             |      |  |  |  |
| Thank You Message Enabled     | □ —c |  |  |  |